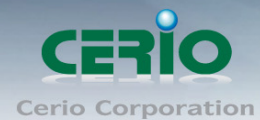

www.cerio.com.tw

# **CERIO** Corporation

# CS-2424G-24P

PoE CS-2000 Series - 24 Port 10/100/1000M Gigabit Web

Managed PoE+ Switch with 4 SFP Ports (400Watt Power)

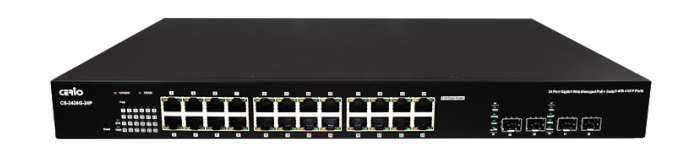

**User Manual** 

Copyright © 2016 by Cerio Corporation. All rights reserved.

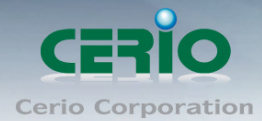

#### FCC Warning

This device has been tested and found to comply with limits for a Class A digital device, pursuant to Part 2 and 15 of the FCC Rules. These limits are designed to provide reasonable protection against harmful interference when the equipment is operated in a commercial environment. This equipment generates, uses and can radiates radio frequency energy and, if not installed and used in accordance with the user's manual, may cause interference in which case user will be required to correct the interference at his own expense.

#### **CE Mark Warning**

This is a Class A product. In a domestic environment, this product may cause radio interference in which case the user many be required to take adequate measures.

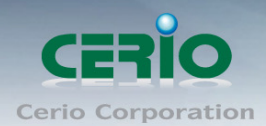

| 1. | Intro | oduction                                       | 6  |
|----|-------|------------------------------------------------|----|
|    | 1.1   | Front Panel                                    | 6  |
|    | 1.2   | Rear Panel Layout                              | 7  |
| 2. | Soft  | ware Configuration                             | 8  |
|    | 2.1   | Example of Segment: (Windows 7)                | 8  |
|    | 2.2   | System login username and password information | 12 |
| 3. | Syst  | tem Status                                     | 13 |
|    | 3.1   | Device Information                             | 13 |
|    | 3.2   | Port Flow Chart                                | 14 |
|    | 3.3   | Traffic Statistics                             | 14 |
|    | 3.4   | MAC Table                                      | 15 |
|    | 3.5   | System Load                                    | 16 |
|    | 3.6   | Network Detection                              | 17 |
| 4. | Netw  | vork                                           | 18 |
|    | 4.1   | IP Address                                     | 18 |
|    | 4.2   | MAC Address                                    | 19 |
|    | 4.3   | DNS Settings                                   | 19 |
|    | 4.4   | DHCP Protect (snooping)                        | 20 |
|    | 4.5   | DHCP Option82                                  | 21 |
|    | 4.6   | IGMP Snooping                                  | 22 |
|    | 4.7   | Multicast VLAN                                 | 24 |
|    | 4.8   | Voice VLAN                                     | 24 |
|    | 4.9   | MAC VLAN                                       | 26 |
|    | 4.10  | 802.1x                                         | 26 |
|    | 4.11  | LLDP                                           | 29 |
|    | 4.12  | STP                                            | 29 |
|    | 4.13  | Loop Detection                                 | 32 |
|    | 4.14  | Jumbo Frame                                    | 33 |
|    | 4.15  | RSTP                                           | 33 |
| 5. | Port  | Configuration                                  | 34 |
|    | 5.1   | Port Configuration                             | 34 |
|    | 5.2   | MDIX Configuration                             | 35 |
|    | 5.3   | Port Mirroring                                 | 36 |
|    | 5.4   | MAC Limit                                      | 36 |
|    | 5.5   | Port Aggregation                               | 37 |
|    | 5.6   | Port-IP-MAC-Binding                            | 39 |
|    | 5.7   | Rate Limit                                     | 40 |

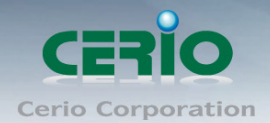

|     | 5.8  | Storm Control       | 41 |
|-----|------|---------------------|----|
| 6.  | Secu | urity               | 42 |
|     | 6.1  | Port Grouping       | 43 |
|     | 6.2  | Port Isolation      | 43 |
|     | 6.3  | MAC filter          | 44 |
|     | 6.4  | DOS Defense         | 45 |
| 7.  | VLA  | N Configuration     | 47 |
|     | 7.1  | 802.1Q VLAN         | 47 |
|     | 7.2  | VLAN Management     | 48 |
| 8.  | ACL  |                     | 48 |
|     | 8.1  |                     | 48 |
|     | 8.2  |                     | 49 |
| 9.  | QoS  | b                   | 51 |
|     | 9.1  | Global Setting      | 51 |
|     | 9.2  | Queue Weight        | 51 |
|     | 9.3  | Queue Algorithm     | 52 |
|     | 9.4  | Default Priority    | 53 |
|     | 9.5  | Priority Mapping    | 53 |
|     | 9.6  | QOS Trust           | 54 |
| 10. | POE  | E Configuration     | 54 |
|     | 10.1 | POE Global Settings | 54 |
|     | 10.2 | Power Priority      | 55 |
|     | 10.3 | Power Supply        | 56 |
|     | 10.4 | PoE Timing Reboot   | 57 |
|     | 10.5 | Power Limitation    | 58 |
|     | 10.6 | PoE Status          | 58 |
|     | 10.7 | Device Manager      | 59 |
| 11. | Syst | tem Setting         | 60 |
|     | 11.1 | Quick Settings      | 60 |
|     | 11.2 | Web Management      | 61 |
|     | 11.3 | Administrator       | 61 |
|     | 11.4 | System Config       | 62 |
|     | 11.5 | Firmware Upgrade    | 63 |
|     | 11.6 | System Time         | 63 |
|     | 11.7 | Reboot              | 64 |
| 12. | Syst | tem Log             | 66 |
|     | 12.1 | Event Log           | 66 |

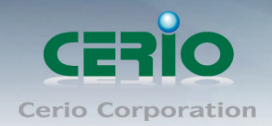

#### www.cerio.com.tw

| 12.3 Security Log | 12.2      | Alarm Log    | 66 |
|-------------------|-----------|--------------|----|
| 12.4 Network Log  | 12.3      | Security Log | 67 |
|                   | 12.4      | Network Log  | 67 |
| Specifications    | Specifica | tions        | 69 |

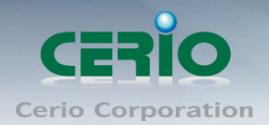

## **1.Introduction**

CERIO CS-2000 Series Model: **CS-2424G-24P** is a powerful high-performance 24 port Gigabit PoE switch, **supporting 4 SFP** uplink ports, and is compliant with POE+ **IEEE 802.3at and 802.3af** standards. This layer 2 Web Management switch includes a 400watt internal power supply, providing a 350watt PoE power budget, and supports Remote on/off control of PoE power ports. CS-2424G-24P layer 2 functions include Spanning Tree and Rapid Spanning Tree Protocol, IEEE802.1Q Tag/Port Based VLAN functions, IEEE802.1p-based/Port-based QoS bandwidth control, IGMP Snooping, Link Aggregation Control Protocol (LACP), and much more. This device can solve the limitation of the power outlet locations and offer the system relocation convenience

CERIO's **CS-2424G-24P** PoE+ Switch is designed for office deployment and can be upgraded to 1U" chassis for server room installation. CS-2424G-24P is ideal for micro-segmenting large network into smaller networks, connecting subnets for improved performance, and enabling the bandwidth demanded for multimedia and imaging applications. Administrators using CS-2424G-24P can meet the increasing management requirements when deploying **Wireless AP or VoIP phone or IP Camera**. Cerio's web-managed switches offer convenient configuration which ultimately provides premium performance, easy installation, and is sure to meet the increasing demands of growing networks.

#### **1.1 Front Panel**

Status LED lights for 24 Port 10/100/1000Mps with 4 SFP Port

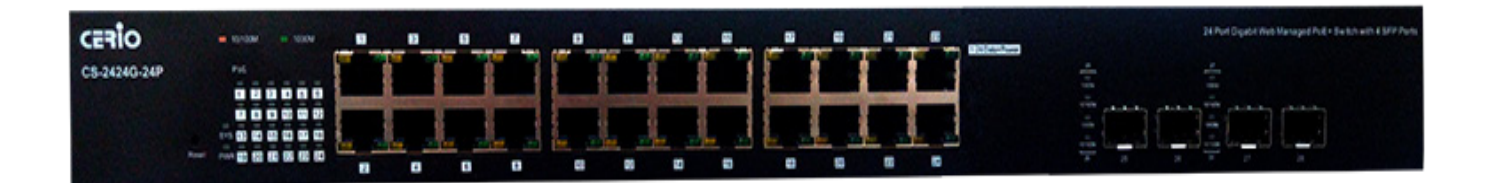

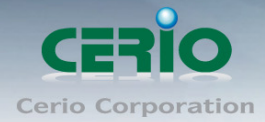

#### **Status Explanation**

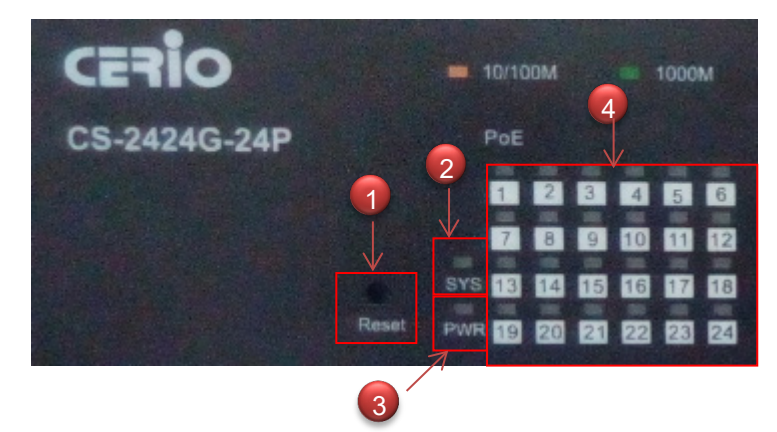

- 1) Hardware Reset button, press and hold for approximately 10 seconds. Once all the LED lights begin to flash, release the button to reset to default
- 2) System operational LED light
- 3) Power LED light.
- 4) 24 Port PoE LED status light.

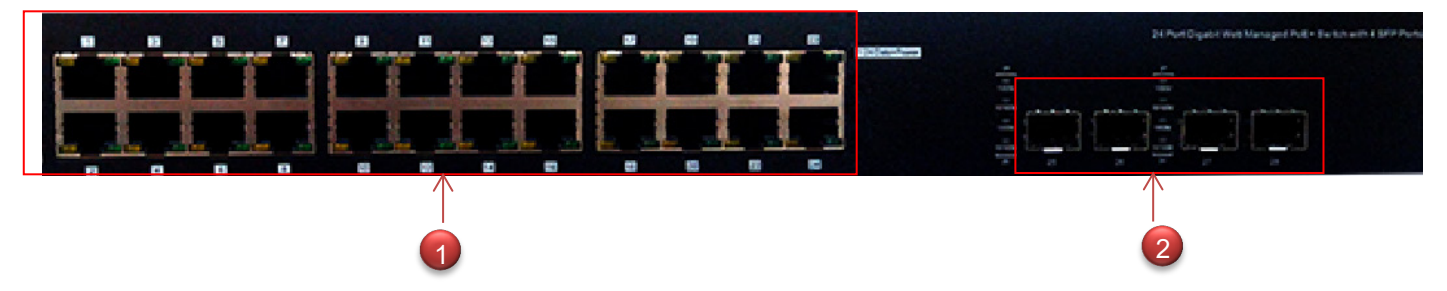

- 1) 24 10/100/1000Mbps Ethernet Ports, 10/100Mbps is Orange and 1000Mbps is Green lights
- 2) 4 Fiber Ports

#### 1.2 Rear Panel Layout

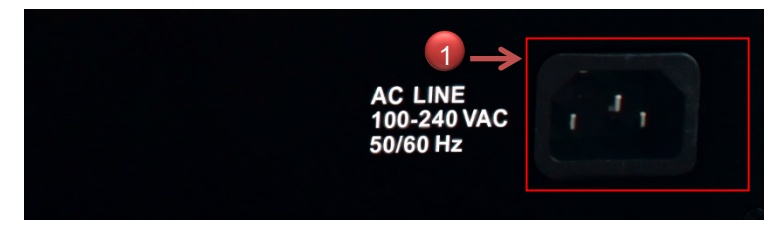

1) AC input (100-240V/AC, 50-60Hz) UL Safety

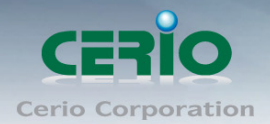

## 2. Software Configuration

**CS-2424G-24P** supports web-based configuration. Upon the completion of hardware installation, **CS-2424G-24P** can be configured through a PC/NB by using its web browser such as Internet Explorer 6.0 or later.

Set the IP segment of the administrator's computer to be in the same range as **CS-2424G-24P** for accessing the system. Do not duplicate the IP Address used here with IP Address of **CS-2424G-24P** or any other device within the network. *Please refer to the following steps* 

#### 2.1 Example of Segment: (Windows 7)

#### Step 1 :

Please click on the computer icon in the bottom right window, and click "**Open Network and Sharing Center**"

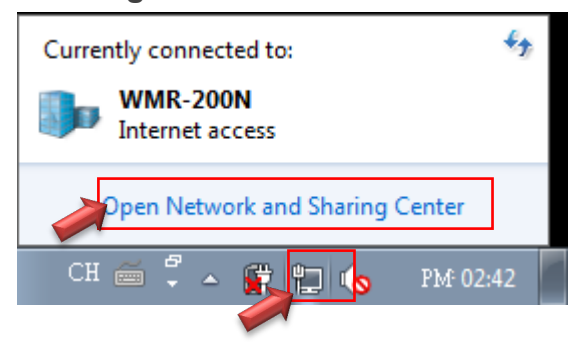

#### Step 2 :

In the Network and Sharing Center page, click on the left side of "Change adapter setting" button

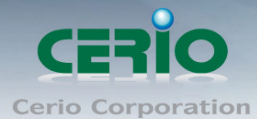

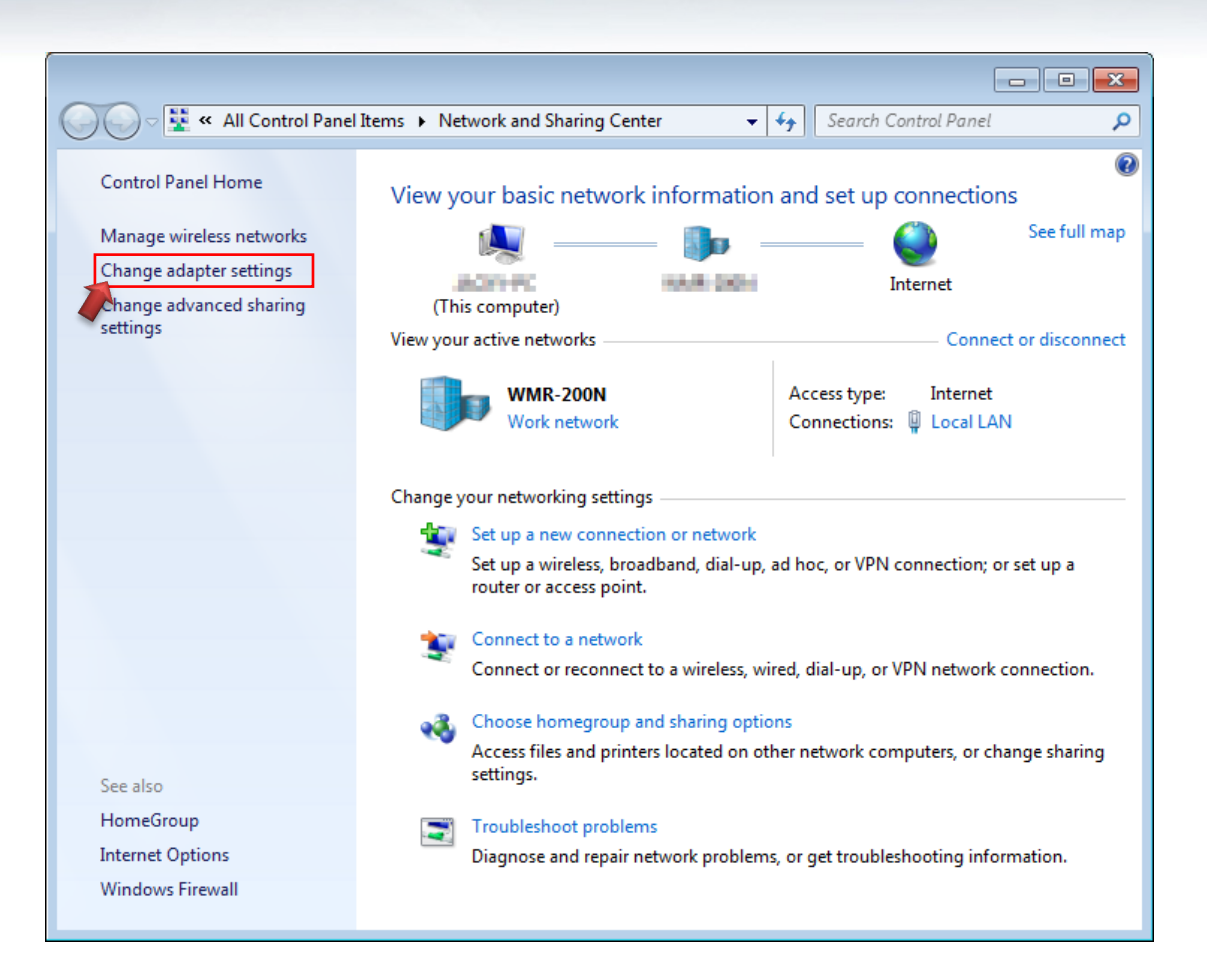

#### Step 3 :

In "Change adapter setting" Page, right click on Local LAN then select "Properties"

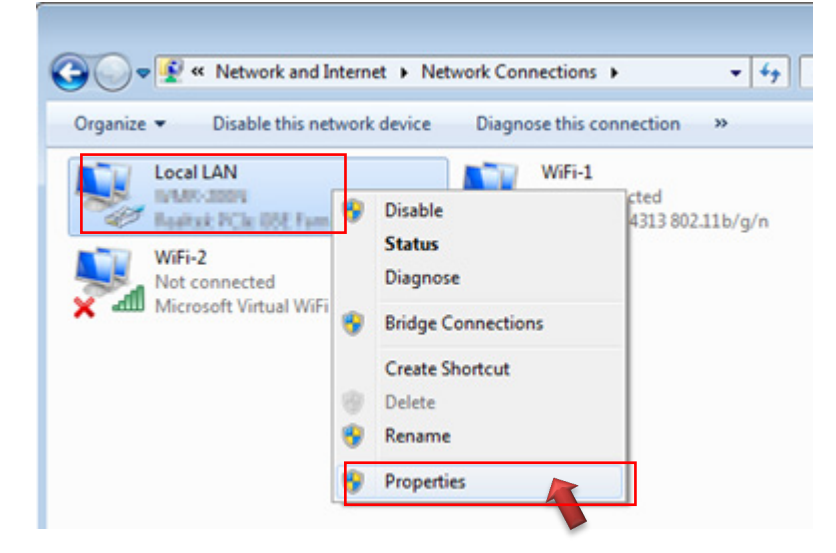

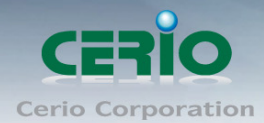

#### Step 4 :

In the "Properties" page, click the "Properties" button to open TCP/IP setting

| 📮 Local LAN Status |                 |          | ×             |
|--------------------|-----------------|----------|---------------|
| General            |                 |          |               |
| Constanting        |                 |          |               |
| IPv4 Connectivity: |                 |          | Internet      |
| IPv6 Connectivity: |                 | No Inter | Internet      |
| Media State:       |                 | NO INCE  | Enabled       |
| Duration:          |                 |          | 00:09:00      |
| Speed:             |                 |          | 1.0 Gbps      |
|                    |                 |          |               |
| Details            |                 |          |               |
|                    |                 |          |               |
| Activity           |                 |          |               |
|                    | Sent —          | <b>!</b> | Received      |
| Bytes:             | 158,449         | l        | 492,051       |
| <u>Properties</u>  | <u>D</u> isable | Diagnose | ]             |
|                    |                 |          | <u>C</u> lose |

#### Step 5:

In Properties page for setting IP addresses, find "Internet Protocol Version 4 (TCP/IPv4)" and double click to open TCP/IPv4 Properties window

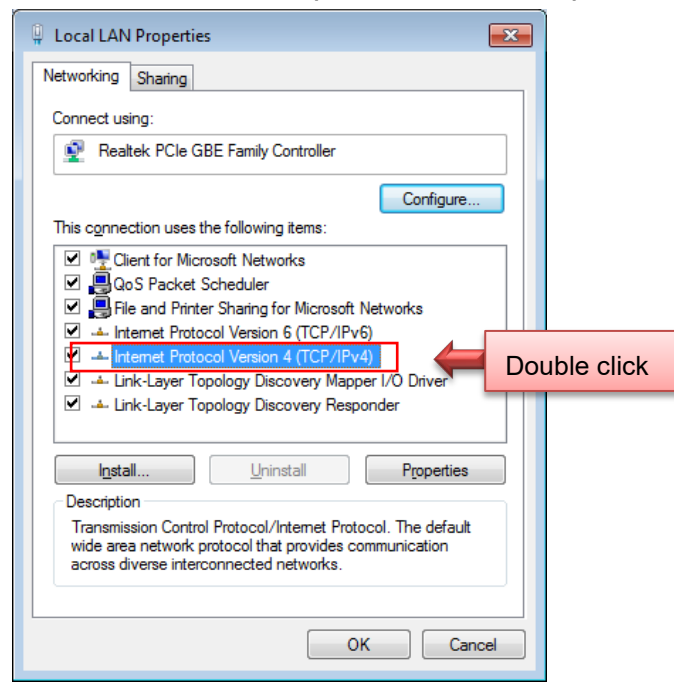

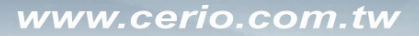

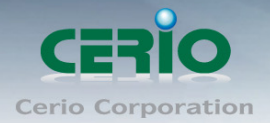

#### Step 6 :

Select "Use the following IP address", and fix in IP Address to: 192.168.2.X

ex. The X is any number from 1 to 253

Subnet mask : 255.255.255.0

And Click "OK" to complete fixing the computer IP settings

| Internet Protocol Version 4 (TCP/IPv4) Properties                                                                                                    |                      |  |  |  |  |  |  |
|----------------------------------------------------------------------------------------------------|----------------------|--|--|--|--|--|--|
| General                                                                                                    |                      |  |  |  |  |  |  |
| You can get IP settings assigned automatically if your network supports<br>this capability. Otherwise, you need to ask your network administrator<br>for the appropriate IP settings. |                      |  |  |  |  |  |  |
| Obtain an IP address automatical                                                                                                    | ly                   |  |  |  |  |  |  |
| Use the following IP address:                                                                                                    |                      |  |  |  |  |  |  |
| IP address:                                                                                                    | 192 . 168 . 2 . 100  |  |  |  |  |  |  |
| Subnet mask:                                                                                                    | 255 . 255 . 255 . 0  |  |  |  |  |  |  |
| Default gateway:                                                                                                    |                      |  |  |  |  |  |  |
| <ul> <li>Obtain DNS server address auton</li> <li>Use the following DNS server address</li> </ul>                                                                                     | natically<br>resses: |  |  |  |  |  |  |
| Preferred DNS server:                                                                                                    |                      |  |  |  |  |  |  |
| <u>A</u> lternate DNS server:                                                                                                    | · · ·                |  |  |  |  |  |  |
| Validate settings upon exit                                                                                                    |                      |  |  |  |  |  |  |
|                                                                                                    | OK Cancel            |  |  |  |  |  |  |

#### Step 7 : Open Web Browser

Without a valid certificate, users may encounter the following problem in IE7 when they try to access system's WMI (<u>https://192.168.2.200</u>). There will be a "Certificate Error", because the browser treats system as an illegal website.

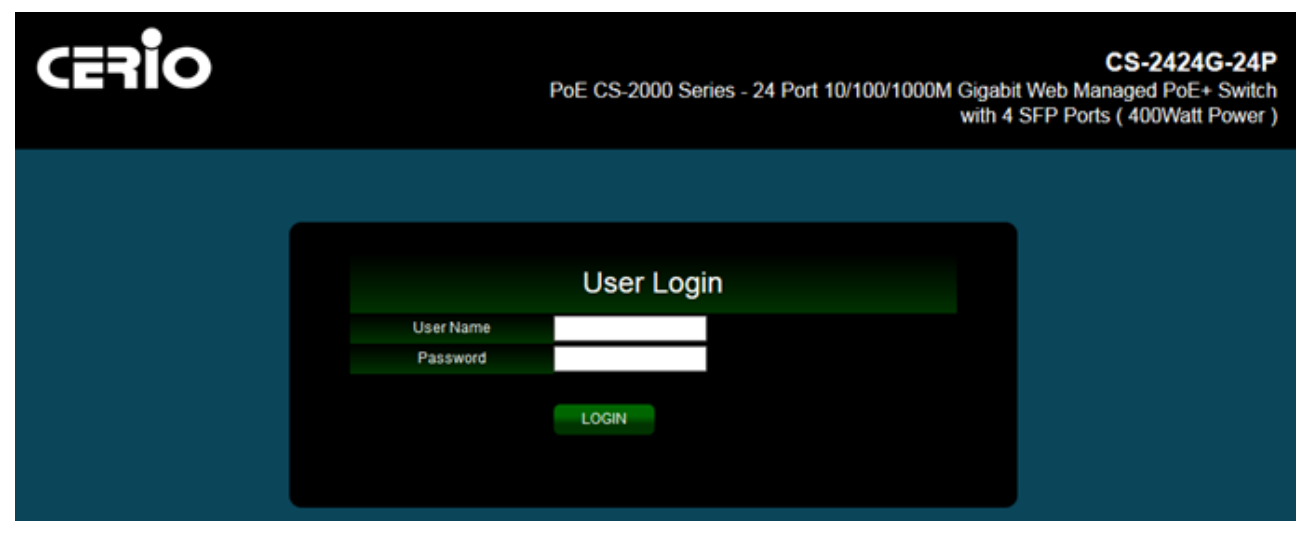

System login Overview page will appear after successful login.

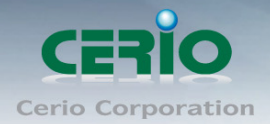

### 2.2 System login username and password information

The **CS-2424G-24P** web switch default IP is 192.168.2.200

Into the management page as follows, please enter Username and password

> Default IP Address: 192.168.2.200

#### > Default Username and Password

| Management Account | Root Account |
|--------------------|--------------|
| Username           | root         |
| Password           | default      |

After the authentication procedure, the home page will shows up. Select one of the configurations by clicking the icon.

|                                      |       |                  |              |          |              |         |           |           |           | Logout Rebo                           | ot                                |                                      |
|--------------------------------------|-------|------------------|--------------|----------|--------------|---------|-----------|-----------|-----------|---------------------------------------|-----------------------------------|--------------------------------------|
| CERIO                                |       |                  |              | Po       | DE CS-2      | 000 Sei | ries - 24 | Port 1    | 0/100/    | /1000M Gigabit Web N<br>with 4 SFP Pc | CS-24<br>Ianaged P<br>orts ( 400W | 24G-24P<br>oE+ Switch<br>/att Power) |
|                                      | # Por | Configura        | ation        |          |              |         |           |           |           |                                       |                                   | ^                                    |
| System Status                        | Port  | Status —         |              |          |              |         |           |           |           |                                       |                                   |                                      |
| Network                              |       |                  |              |          |              |         |           |           |           |                                       |                                   |                                      |
| Port Configuration                   |       |                  |              | 44 43 45 |              | 0 01 03 |           |           |           |                                       |                                   |                                      |
| Port Configuration                   |       |                  | ά            | Ţ        | I            |         | ·         |           |           |                                       |                                   |                                      |
| MDIX Configuration                   |       |                  | 8 10         | 12 14 16 | 18 2         | 0 22 24 | 25 26     | 27 28     |           |                                       |                                   |                                      |
| <ul> <li>Port Mirroring</li> </ul>   |       |                  | LBDT         | enable,  | status is bl | lock 🗸  | LBDT er   | nable, st | atus is c | close 🔳 Copper 📃 Fib                  | er                                |                                      |
| MAC Limit                            |       |                  |              |          |              |         |           |           |           |                                       |                                   |                                      |
| <ul> <li>Port Aggregation</li> </ul> | Doct  |                  |              | uration  |              |         |           |           |           |                                       |                                   |                                      |
| Port-IP-MAC-Binding                  | Pon   | Conliguration >> | Port Conligt | Irauon   |              |         |           |           |           |                                       |                                   |                                      |
| Rate Limit                           | Por   | tID Management   | Auto         | Link     | Real         | Manage  | Maximum   | Duplex    | FIOW      | Description                           | Operating                         |                                      |
| Storm Control                        |       |                  | Negotiation  |          | Speed        | Speed   | Speed     |           | Control   |                                       |                                   |                                      |
| Security                             | 1     | Enable           | Enable       | Down     | ОМ           | Auto    | 1000M     | Full      | Open      |                                       |                                   |                                      |
| VLAN Configuration                   | 2     | Enable           | Enable       | Down     | OM           | Auto    | 1000M     | Full      | Open      |                                       |                                   |                                      |
| ACL                                  | 3     | Enable           | Enable       | Down     | ОМ           | Auto    | 1000M     | Full      | Open      |                                       |                                   |                                      |
| QOS                                  | 4     | Enable           | Enable       | Down     | OM           | Auto    | 1000M     | Full      | Open      |                                       | $\sim$                            |                                      |
| POE Configuration                    | 5     | Enable           | Enable       | Down     | ОМ           | Auto    | 1000M     | Full      | Open      |                                       | 1                                 |                                      |
| System Settings                      | 6     | Enable           | Enable       | Down     | OM           | Auto    | 1000M     | Full      | Open      |                                       | 1                                 |                                      |
| System Log                           | 7     | Enable           | Enable       | Down     | ОМ           | Auto    | 1000M     | Full      | Open      |                                       | 1                                 |                                      |
|                                      | 8     | Enable           | Enable       | Down     | ОМ           | Auto    | 1000M     | Full      | Open      |                                       | 1                                 |                                      |

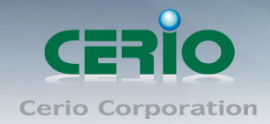

## 3. System Status

#### 3.1 Device Information

This administrator can check device system information in the "Device Information" tab

| System Status                          |                                     |                     |  |  |  |
|----------------------------------------|-------------------------------------|---------------------|--|--|--|
| Device Information                     |                                     |                     |  |  |  |
| Port Flow Chart                        |                                     |                     |  |  |  |
| <ul> <li>Traffic Statistics</li> </ul> |                                     |                     |  |  |  |
| <ul> <li>MAC Table</li> </ul>          |                                     |                     |  |  |  |
| System Load                            | # Custom Information                |                     |  |  |  |
| Network Detection                      | # System Information                |                     |  |  |  |
| Network                                | System Status >> Device Information |                     |  |  |  |
| Port Configuration                     | Host Name                           | switch              |  |  |  |
| Security                               | Model                               | CS-2424G-24P        |  |  |  |
| VLAN Configuration                     | Firmware Version                    | 0.3.023v2.2         |  |  |  |
| ACL                                    | MAC Address                         | 8C:4D:EA:01:02:03   |  |  |  |
| QOS                                    | IP Address                          | 192.168.2.200       |  |  |  |
| POE Configuration                      | Running Time                        | 00:10:45            |  |  |  |
| System Settings                        | System Time                         | 2000-01-01 08:10:51 |  |  |  |
| System Log                             |                                     |                     |  |  |  |

- > Host Name: Display host name of the device.
- > **Model:** Display switch model name.
- **Firmware Version:** Display system firmware version.
- > **MAC Address:** Display MAC address for the device.
- > **IP Address:** Display system login IP address.
- > **Running Time:** Display system working time.
- System Time: Display system time.

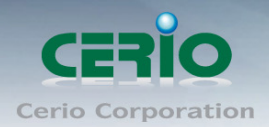

## 3.2 Port Flow Chart

Administrator can monitor ports through graphical flow charts.

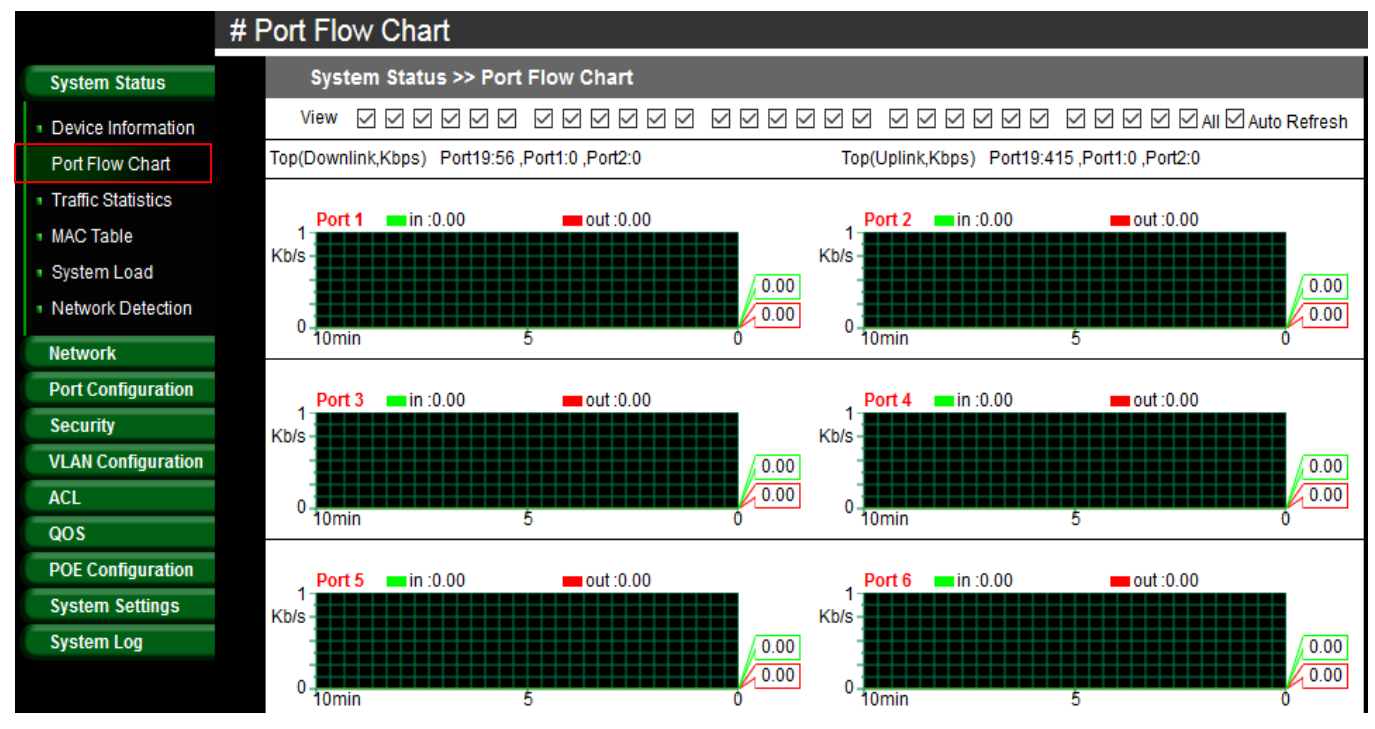

> View: Administrator can select all or one port to monitor.

## 3.3 Traffic Statistics

Administrator can check the cumulative flow of each port.

|                    | # Ti | # Traffic Statistics                |                        |                       |                         |                         |           |  |  |  |  |  |
|--------------------|------|-------------------------------------|------------------------|-----------------------|-------------------------|-------------------------|-----------|--|--|--|--|--|
| System Status      |      | System Status >> Traffic Statistics |                        |                       |                         |                         |           |  |  |  |  |  |
| Device Information |      | ✓ Auto Refresh                      |                        |                       |                         |                         |           |  |  |  |  |  |
| Port Flow Chart    |      | Port                                | In/Out Cumulative Flow | In/Out Unicast Packet | In/Out Multicast Packet | In/Out Broadcast Packet | Operating |  |  |  |  |  |
| Traffic Statistics |      | 1                                   | 0.00 B / 0.00 B        | 0/0                   | 0/0                     | 0/0                     | Reset     |  |  |  |  |  |
| MAC Table          |      | 2                                   | 1.08 MB / 5.76 MB      | 2333/4648             | 98/310                  | 15/247                  | Reset     |  |  |  |  |  |
| System Load        |      | 3                                   | 0.00 B / 0.00 B        | 0/0                   | 0/0                     | 0/0                     | Reset     |  |  |  |  |  |
| Network Detection  |      | 4                                   | 0.00 B / 0.00 B        | 0/0                   | 0/0                     | 0/0                     | Reset     |  |  |  |  |  |
| Network            |      | 5                                   | 0.00 B / 0.00 B        | 0/0                   | 0/0                     | 0/0                     | Reset     |  |  |  |  |  |
| Port Configuration |      | 6                                   | 0.00 B / 0.00 B        | 0/0                   | 0/0                     | 0/0                     | Reset     |  |  |  |  |  |
| Security           |      | 7                                   | 0.00 B / 0.00 B        | 0/0                   | 0/0                     | 0/0                     | Reset     |  |  |  |  |  |
| VLAN Configuration |      | 8                                   | 0.00 B / 0.00 B        | 0/0                   | 0/0                     | 0/0                     | Reset     |  |  |  |  |  |
| ACL                |      | 9                                   | 0.00 B / 0.00 B        | 0/0                   | 0/0                     | 0/0                     | Reset     |  |  |  |  |  |
| QOS                |      | 10                                  | 0.00 B / 0.00 B        | 0/0                   | 0/0                     | 0/0                     | Reset     |  |  |  |  |  |
| POE Configuration  |      | 11                                  | 0.00 B / 0.00 B        | 0/0                   | 0/0                     | 0/0                     | Reset     |  |  |  |  |  |
| System Settings    |      | 12                                  | 0.00 B / 0.00 B        | 0/0                   | 0/0                     | 0/0                     | Reset     |  |  |  |  |  |
| System Log         |      | 40                                  | 0.00 B (0.00 B         | 0.10                  | 010                     | 0.40                    | Depart    |  |  |  |  |  |

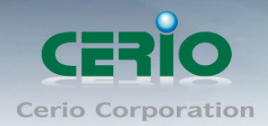

## 3.4 MAC Table

The MAC Table page can monitor device MAC information based on the connected port. Administrators can set individual ports to static or dynamic MAC addresses. If dynamic MAC Address is selected, administrators can then set dynamic aging time.

|                                        | # N | # MAC Table |            |                   |                 |                     |           |         |  |
|----------------------------------------|-----|-------------|------------|-------------------|-----------------|---------------------|-----------|---------|--|
| System Status                          |     | Forwa       | rding List | Set Static MAC    | Dynamic Address | Settings            |           |         |  |
| <ul> <li>Device Information</li> </ul> |     | Port        |            | MAC Address       |                 | VLAN ID             |           | Status  |  |
| Port Flow Chart                        |     | 19          |            | 8C:4D:EA:01:95:D0 | 5               | 1                   |           | Dynamic |  |
| <ul> <li>Traffic Statistics</li> </ul> |     | 19          |            | 8C:4D:EA:02:C6:E  | )               | 1                   |           | Dynamic |  |
| MAC Table                              |     |             |            |                   |                 |                     |           |         |  |
| System Load                            |     |             | total 2    | Page Size 15 🗸    | Page No. 1/1    | First Previous Next | Last Goto | 1 🗸     |  |
| Network Detection                      |     |             |            |                   |                 |                     |           |         |  |
| Network                                |     |             |            |                   |                 |                     |           |         |  |
| Port Configuration                     |     |             |            |                   |                 |                     |           |         |  |
| Security                               |     |             |            |                   |                 |                     |           |         |  |
| VLAN Configuration                     |     |             |            |                   |                 |                     |           |         |  |
| ACL                                    |     |             |            |                   |                 |                     |           |         |  |
| QOS                                    |     |             |            |                   |                 |                     |           |         |  |
| POE Configuration                      |     |             |            |                   |                 |                     |           |         |  |
| System Settings                        |     |             |            |                   |                 |                     |           |         |  |
| System Log                             |     |             |            |                   |                 |                     |           |         |  |

- > Forwarding List: Display MAC address of the devices.
  - **Status:** Administrator can click the status button to change from static to dynamic MAC address.
- Set Static MAC: When using a port for a fixed device (e.g. server), administrators can set static MAC address of the port.

| # N | # MAC Table |                          |                          |      |           |  |  |  |  |
|-----|-------------|--------------------------|--------------------------|------|-----------|--|--|--|--|
|     | Forwar      | ding List Set Static MAC | Dynamic Address Settings |      |           |  |  |  |  |
|     | Number      | MAC Address              | VLAN ID                  | Port | Operating |  |  |  |  |
|     |             | Add                      |                          | ×    | ÷         |  |  |  |  |
|     |             | MAC Address              |                          |      |           |  |  |  |  |
|     |             | VLAN                     | 1 ~                      |      |           |  |  |  |  |
|     |             | Port                     | Port1 V                  |      |           |  |  |  |  |
|     |             |                          | Save Cancel              |      |           |  |  |  |  |

- MAC Address: Administrator can set the MAC address of the device.
- VLAN: Administrator can select for the device network VLAN ID.

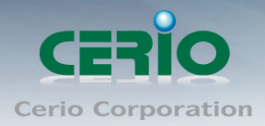

- Port: Select linked port for the device.
- Dynamic Address settings: Administrator can set aging Time for Dynamic MAC address.

| Forwarding List Set Static MAC Dynamic Address Settings |                       |  |  |  |  |  |
|---------------------------------------------------------|-----------------------|--|--|--|--|--|
| Aging Time                                              | Value Range: 10 - 630 |  |  |  |  |  |
| Save                                                    |                       |  |  |  |  |  |
| Information Name                                        | Information Value     |  |  |  |  |  |
| Aging Time                                              | 300                   |  |  |  |  |  |

• Aging Time: Administrator can set a time for aging time. (Range 10~630 min)

### 3.5 System Load

System Load function to display the usage status of the memory and the CPU/ Memory of switch via the data graph. If the CPU or Memory usage rate increases sharply, please check to see if you network is secure from hackers or unknown users.

The System Load function is designed with a SNMP Trap function. Administrators can set CPU or Memory Threshold to monitor Switch usage amount. If CPU or Memory Thresholds are surpassed, the system will use SNMP Trap to notify the system administrator.

| System Status                          | Service System Load |                    |
|----------------------------------------|---------------------|--------------------|
| Device Information                     | Service             | O Enable 🔍 Disable |
| Port Flow Chart                        | CPU Threshold       | 50% 🗸              |
| <ul> <li>Traffic Statistics</li> </ul> | Memory Threshold    | 50% 🗸              |
| MAC Table                              |                     |                    |
| System Load                            |                     | Save               |
| Network Detection                      |                     |                    |
| Network                                |                     |                    |
| Port Configuration                     |                     |                    |

- Service: Administrator can select Enable or disable for the service.
- CPU/Memory Threshold: Administrator can set CPU or Memory Threshold for the usage warning.

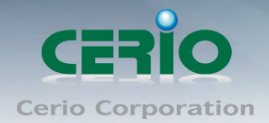

#### System Load

The Page can display the usage status of the memory and the CPU/ Memory of switch via the data graph.

| Serv  | vice System I  | Load     |                  |             |            |   |     |
|-------|----------------|----------|------------------|-------------|------------|---|-----|
| 4000/ | 🗹 Auto Refresh | 💻 Memor  | y Load Peak: 309 | % 🛑 CPU Loa | d Peak: 6% |   |     |
| 100%  |                |          |                  |             |            |   |     |
|       |                |          |                  |             |            |   |     |
|       |                |          |                  |             |            |   | 30% |
| 0     |                |          |                  |             |            |   |     |
|       | Longer         | 10minute | s 8              | 6           | 4          | 2 | 0   |

## **3.6 Network Detection**

Administrators can diagnose network connectivity via the PING or TRACERT

| PING TRACERT        |                      |
|---------------------|----------------------|
| * Detection Address |                      |
| Detection Packets   | 1 🗸                  |
|                     | Detection            |
| PING TRACERT        |                      |
| * Detection Address |                      |
| View                | First one hop $\sim$ |
|                     | Detection            |

- > **Detection Address:** Enter detection IP address.
- > **Detection Packets:** Select ping packets frequency.
- > **View:** Check device to destination will through hoe many gateway.

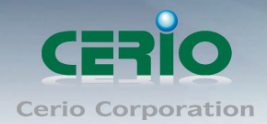

## 4. Network

### 4.1 IP Address

Administrator can set IP address for the system. The IP address support IPv4 & IPv6 protocol, if switch device must want to internet, administrator can set gateway IP address in the page.

| System Status           | Network > | Network >> IP Address |                 |               |           |  |  |
|-------------------------|-----------|-----------------------|-----------------|---------------|-----------|--|--|
| Network                 | Default   |                       | IP Address      | Netmask       | Operating |  |  |
| IP Addresses            | 0         |                       | 192.168.2.200   | 255.255.255.0 |           |  |  |
| MAC Addresses           |           |                       | -               |               | 1         |  |  |
| DNS Settings            |           |                       |                 |               |           |  |  |
| DHCP Protect            | Defa      | ult Gateway           | 192.168.2.1     |               |           |  |  |
| DHCP Option82           | IF        | v6 Address            | ::192.168.169.1 | / 64          |           |  |  |
| IGMP Snooping           | IPv6 Defa | ult Gateway           |                 |               |           |  |  |
| Multicast VLAN          |           |                       |                 |               |           |  |  |
| Voice VLAN              |           |                       | Save            |               |           |  |  |
| MAC VLAN                |           |                       |                 |               |           |  |  |
| • 802.1X                |           |                       |                 |               |           |  |  |
| LLDP                    |           |                       |                 |               |           |  |  |
| <ul> <li>STP</li> </ul> |           |                       |                 |               |           |  |  |
| Loop Detection          |           |                       |                 |               |           |  |  |
| Jumbo Frame             |           |                       |                 |               |           |  |  |
| RSTP                    |           |                       |                 |               |           |  |  |

- > List of the Default: Administrator can select default used IP address.
- > List of the IP address: Display system IP address.
- List of the Netmask: Display Netmask.
- List of the Operating: Administrator can click edit to modify system IP address or delete system IP address.
- > **Default Gateway:** Administrator can set network gateway.
- > **IPv6 Address:** Administrator can set IPv6 address.
- > **IPv6 default gateway:** Administrator can set network gateway for IPv6 address.

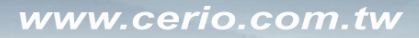

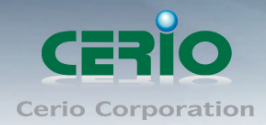

## 4.2 MAC Address

Administrator can view and modify the MAC address in the system.

|                                  | < | # N | MAC Addresses         |                   |
|----------------------------------|---|-----|-----------------------|-------------------|
| System Status                    |   |     | Network >> MAC Addres | 55                |
| Network                          |   |     | MAC Address           | 8C:4D:EA:00:01:10 |
| IP Addresses                     | 1 |     |                       | Sava              |
| MAC Addresses                    |   |     |                       | Save              |
| <ul> <li>DNS Settings</li> </ul> |   |     |                       |                   |
| <ul> <li>DHCP Protect</li> </ul> |   |     |                       |                   |
| DHCP Option82                    |   |     |                       |                   |
| IGMP Snooping                    |   |     |                       |                   |
| Multicast VLAN                   |   |     |                       |                   |
| Voice VLAN                       |   |     |                       |                   |
| MAC VLAN                         |   |     |                       |                   |
| • 802.1X                         |   |     |                       |                   |
| LLDP                             |   |     |                       |                   |

### 4.3 DNS Settings

Administrator can set IP Address for the DNS Server.

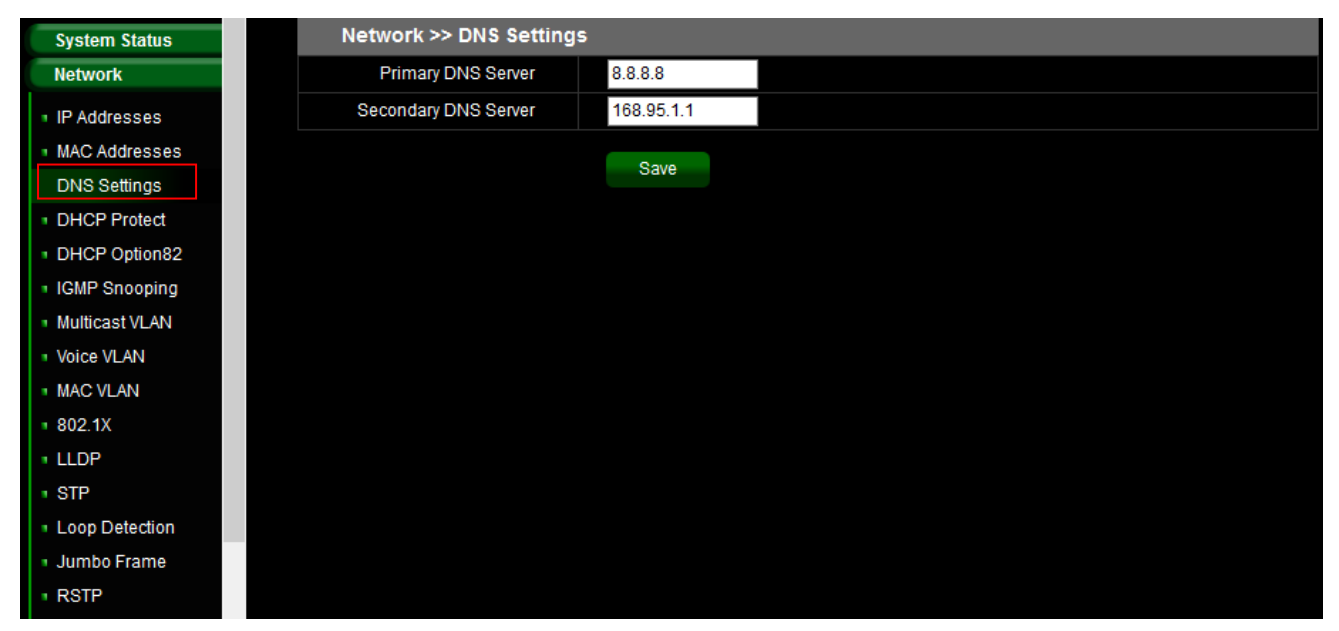

- > Primary DNS Server: Enter IP address for Primary DNS Server.
- > Secondary DNS server: Enter IP address for Secondary DNS server.

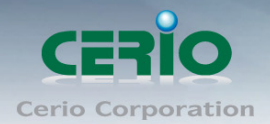

## 4.4 DHCP Protect (snooping)

Administrator can set Dynamic Host Configuration Protocol (DHCP) snooping, preventing interference from other DHCP server.

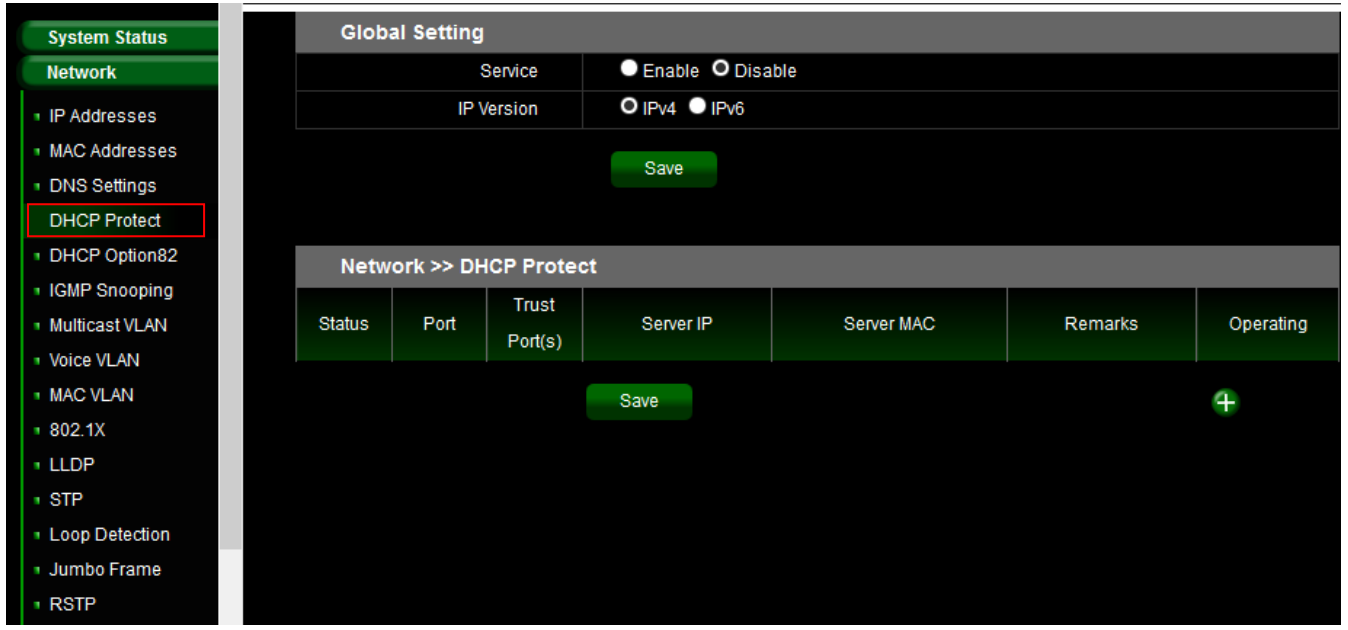

Service: Administrator can select Enable or Disable for the DHCP Protect function.

> IP Version: Administrator must select IP protocol of the Version 4 or 6.

| Network >> DHCP Protect |      |                  |             |                               |                        |           |
|-------------------------|------|------------------|-------------|-------------------------------|------------------------|-----------|
| Status                  | Port | Trust<br>Port(s) | Server IP   | Server MAC                    | Remarks                | Operating |
| $\overline{\bigcirc}$   | 8    | Trust            |             | -                             | DHCP                   | 1 🕺 💋     |
| ۲                       | 1    | Distrust         | 192.168.2.1 | 8C:4D:EA:01:95:D6             | test                   | 1         |
|                         |      |                  | Save The c  | onfiguration has been modifie | d, please save in time | 0         |

- > Status: Display the service is on/off.
- > **Port:** Display the service used Port.
- > **Trust Ports:** Display the service link Port is set trust or Distrust.
- Service IP / MAC: If port is set to Distrust, administrator must set IP / MAC address for the DHCP Server.
- > Remarks: Administrator can set description in the remarks field.
- > **Operating:** Administrator can click button to create, modify, or delete the service.

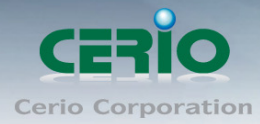

| Edit              | ×              |
|-------------------|----------------|
| Service           | Enable Disable |
| Port              | Port8 🗸        |
| Trust Port(s)     | Trust Distrust |
| * DHCP Server IP  | [Get MAC]      |
| * DHCP Server MAC |                |
| Remarks           | DHCP Server    |
|                   | OK Cancel      |

### 4.5 DHCP Option82

The DHCP Relay Agent Information Option passes along port and agent information to a central DHCP server. It is useful in statistical analysis, as well as, indicating where an assigned IP address physically connects to the network. It may also be used to make DHCP decisions based on where the request is coming from or even which user is making the request.

| System Status                                                                                   | Network        | Network >> DHCP Snooping Option82 |                |                |                   |        |              |               |
|-------------------------------------------------------------------------------------------------|----------------|-----------------------------------|----------------|----------------|-------------------|--------|--------------|---------------|
| Network                                                                                         |                | Status                            | O Enable       | O Disable      |                   |        |              |               |
| <ul> <li>IP Addresses</li> <li>MAC Addresses</li> </ul>                                         |                | Trust Port(s)                     |                |                | 1-24              |        |              | 1             |
| <ul> <li>DNS Settings</li> <li>DHCP Protect</li> </ul>                                          |                |                                   | Save           |                |                   |        |              |               |
| DHCP Option82                                                                                   | Network        | OHCP Ho                           | st Information |                |                   |        |              |               |
| <ul> <li>IGMP Snooping</li> <li>Multicest \// AN</li> </ul>                                     | To Client Port | To Server Port                    | Client IP      | Server IP      | Client MAC        | VLAN   | Host Name    | Lease Time(s) |
| Multicast VLAN     Voice VLAN                                                                   | 10             | 24                                | 192.168.2.21   | 192.168.2.1    | 8C:4D:EA:02:C6:EE | ) 1    | HP_242_G1-PC | 86400         |
| <ul> <li>MAC VLAN</li> <li>802.1X</li> <li>LLDP</li> <li>STP</li> <li>Loop Detection</li> </ul> |                | total 1 Pa                        | ige Size 15 🗸  | Page No. 1 / 1 | First Previous Ne | d Last | Goto 1 🗸     |               |
| <ul> <li>Jumbo Frame</li> <li>RSTP</li> </ul>                                                   |                |                                   |                |                |                   |        |              |               |

- Status: Administrator can select Enable or Disable the function.
- > **Trist Ports:** Administrator can select Ports for the Trust port.

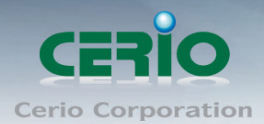

| Edit          |      |                   |                   |                    |               | X                   |
|---------------|------|-------------------|-------------------|--------------------|---------------|---------------------|
|               | ≤ 1  | <b>∠</b> 2        | ⊻3                | ✓ 4                | ∕ 5           | ≤ 6                 |
|               | √ 7  | <b>∽</b> 8        | ✓ <mark>9</mark>  | <b>⊻ 1</b> 0       | ⊻ 11          | ⊻ 12                |
| Trust Port(s) | ⊻ 13 | ⊻ 14              | ⊻ 15              | ⊻ <mark>1</mark> 6 | ⊻ 17          | <b>⊻ 1</b> 8        |
|               | ⊻ 19 | <mark>⊻ 20</mark> | <mark>⊻ 21</mark> | < <u>∕</u> 22      | < <b>∕</b> 23 | ∕′ <mark>2</mark> 4 |
|               | 25   | 26                | 27                | 28                 |               |                     |
|               |      |                   |                   |                    |               |                     |
|               | ок   | (                 | Cancel            |                    |               |                     |
|               |      |                   |                   |                    |               |                     |

#### > DHCP Host Information:

| Network >> DHCP Host Information |                |                             |              |                   |         |             |               |
|----------------------------------|----------------|-----------------------------|--------------|-------------------|---------|-------------|---------------|
| To Client Port                   | To Server Port | Client IP                   | Server IP    | Client MAC        | VLAN    | Host Name   | Lease Time(s) |
| 10                               | 24             | 192.168.2.21                | 192.168.2.1  | 8C:4D:EA:=====    | 1       | HT_THEFT-PC | 86400         |
|                                  | total 1 Pa     | age Size <mark>1</mark> 5 🗸 | Page No. 1/1 | First Previous Ne | xt Last | Goto 1 🗸    |               |

- **To Client Port:** Display port number of the client send request.
- **To Server Port:** Display port number for the DHCP server response.
- Client IP: Display IP address for client.
- Server IP: Display IP address for DHCP Server.
- Client MAC: Display MAC address for client.
- VLAN: Display VLAN ID for client.
- Host Name: Display client device name.
- Lease Time: Display IP address use lease Time.

#### 4.6 IGMP Snooping

IGMP snooping is the process of listening to Internet Group Management Protocol (IGMP) network traffic. The feature allows a network switch to listen in on the IGMP conversation between hosts and routers. By listening to these conversations the switch maintains a map of which links need which IP multicast streams. Multicasts may be filtered from the links which do not need them and thus controls which ports receive specific multicast traffic. The IGMP snooping support v2 & v3, administrator can forward or drop Unknown Multicast.

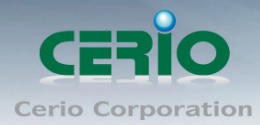

| System Status                      |
|------------------------------------|
| Network                            |
| <ul> <li>IP Addresses</li> </ul>   |
| MAC Addresses                      |
| DNS Settings                       |
| <ul> <li>DHCP Protect</li> </ul>   |
| DHCP Option82                      |
| IGMP Snooping                      |
| <ul> <li>Multicast VLAN</li> </ul> |
| Voice VLAN                         |
| ■ 802.1X                           |
| • LLDP                             |
| STP                                |
| Loop Detection                     |
| Jumbo Frame                        |
| RSTP                               |

- > **IGMP Snooping:** Administrator can select enable or disable for the service.
- > **Version:** Administrator can select v2 or v3 for the IGMP version.
- > Unknown Multicast: Administrator can forward or drop Unknown Multicast.
- **Router Port:** Set router port.
- Port Fast Leave: In Port Fast Leave mode, when the switch receives IGMP leave packets, the switch will close the multicast stream immediate without any further action. In fast leave mode, the switch will further generate a group specific query packet to all the receivers. This feature could prevent the traffic being cut if some receivers still want to receive the multicast stream.
- Status Operation: Administrator can enable or disable the service.
- Query Interval: This switch query can send packets to the corresponding port, administrator can set query Interval.

| IGMP Snooping >> Quer | ier              |
|-----------------------|------------------|
| Status Operation      | Enable O Disable |
| Query Interval        | 60 S             |
|                       | Save             |

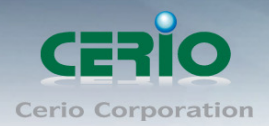

## 4.7 Multicast VLAN

In multicast VLAN networks, subscribers to a multicast group can exist in VLAN. Administrator can set multicast VLAN ID, multicast VLAN by its VLAN ID in the range of 1 to 4094.

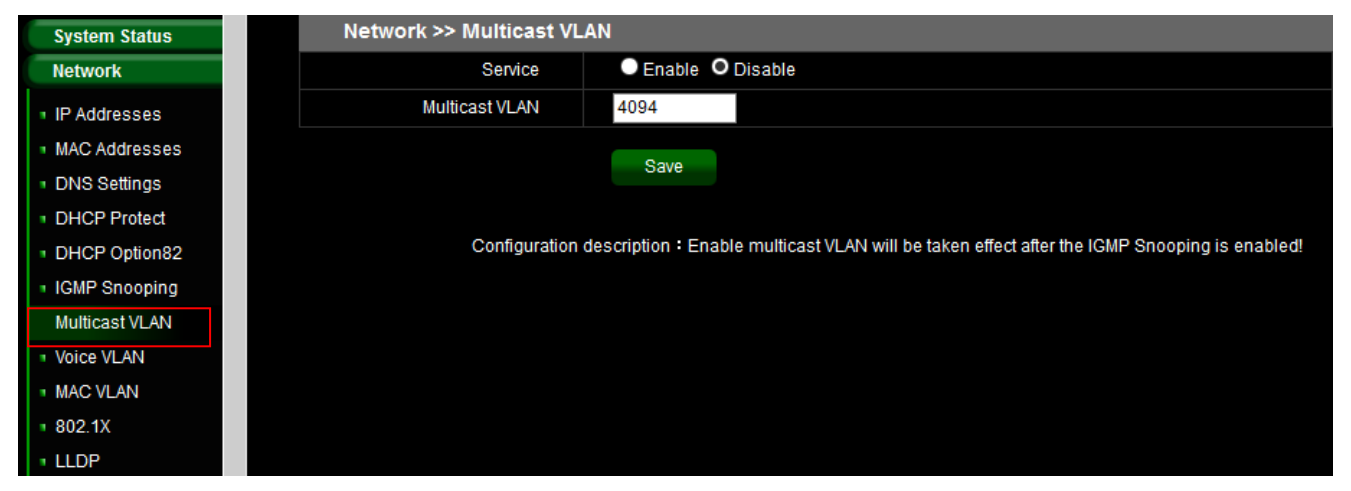

- Service: Administrator can select enable or disable the Service
- > Multicast VLAN: Administrator can set VLAN ID in the range of 1 to 4094.

Configuration description : Enable multicast VLAN will be taken effect after the Notice IGMP Snooping is enabled!

### 4.8 Voice VLAN

Voice VLAN allows you to enhance VoIP service by configuring ports to carry IP Voice traffic from IP phones on a specific VLAN. VoIP traffic has a preconfigured OUI prefix in the source MAC address. Administrator can set VLAN ID in the range of 1 to 4094.

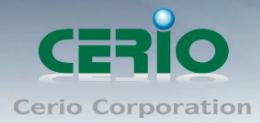

| System Status  |
|----------------|
| Network        |
| IP Addresses   |
| MAC Addresses  |
| DNS Settings   |
| DHCP Protect   |
| DHCP Option82  |
| IGMP Snooping  |
| Multicast VLAN |
| Voice VLAN     |
| MAC VLAN       |
| 802.1X         |
| LLDP           |
| STP            |
| Loop Detection |
| Jumbo Frame    |
| RSTP           |

- > Service: Administrator can select enable or disable the Service
- > Voice VLAN: Administrator can set VLAN ID in the range of 1 to 4094.
- > Voice VLAN Port: Administrator can select ports for the voice VLAN.

#### OUI

Organizationally Unique Identifiers (OUI) is the first three bytes of a MAC Address, while the last three bytes contain a unique station ID. Administrator can add a specific manufacturer with the OUI. Once the OUI is added, all traffic received on voice VLAN ports from the specific IP phone with a listed OUI is forwarded on the voice VLAN. Unlike the telephony OUI mode that detects voice devices based on telephony OUI, Auto Voice VLAN mode depends on auto smart port to dynamically add the ports to the voice VLAN. The default has set 5 companies for the voice phone.

| Basic C | Basic Configuration OUI |                  |           |  |  |  |  |
|---------|-------------------------|------------------|-----------|--|--|--|--|
| Number  | OUI                     | Company          | Operating |  |  |  |  |
| 1       | 00:03:6B:00:00:00       | Cisco phone      |           |  |  |  |  |
| 2       | 00:0F:E2:00:00:00       | H3C Aolynk phone |           |  |  |  |  |
| 3       | 00:D0:1E:00:00:00       | Pingtel phone    |           |  |  |  |  |
| 4       | 00:E0:75:00:00:00       | Polycom phone    |           |  |  |  |  |
| 5       | 00:E0:BB:00:00:00       | 3Com phone       |           |  |  |  |  |
|         | Save                    |                  | Ð         |  |  |  |  |

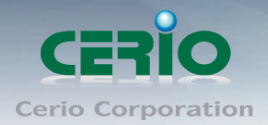

## 4.9 MAC VLAN

A MAC VLAN takes a single Network interface and creates multiple virtual ones with different MAC addresses (many to one).

| System Status                                                                                                    | Network >> MAC VLAN                                                 |                                                                          |                |           |  |  |
|----------------------------------------------------------------------------------------------------|---------------------------------------------------------------------|--------------------------------------------------------------------------|----------------|-----------|--|--|
| Network                                                                                                    | MAC VLAN                                                            | Enable O Disable                                                         |                |           |  |  |
| <ul> <li>IP Addresses</li> <li>MAC Addresses</li> <li>DNS Settings</li> <li>DHCP Protect</li> <li>DHCP Option82</li> </ul> | SMAC<br>8C:4D:EA:04:03:02<br>8C:4D:EA:04:03:02<br>8C:4D:EA:04:03:02 | SMAC Mask<br>11:22:33:44:55:66<br>00:11:22:33:44:55<br>66:55:44:33:22:11 | VLAN 1 1 1 1 1 | Operating |  |  |
| <ul> <li>IGMP Snooping</li> </ul>                                                                                          | 8C:4D:EA:04:03:02                                                   | 00:00:00:00:11                                                           | 1              | 🗹 😣       |  |  |
| Multicast VLAN                                                                                                    | 01:02:03:04:05:06                                                   | 11:11:11:11:11:11                                                        | 1              | 🗹 😣       |  |  |
| Voice VLAN     MAC VLAN                                                                                                    |                                                                     | Save The configuration has been                                          |                | Ŧ         |  |  |
| ■ 802.1X                                                                                                    |                                                                     |                                                                          |                |           |  |  |
| LLDP                                                                                                    |                                                                     |                                                                          |                |           |  |  |
| • STP                                                                                                    |                                                                     |                                                                          |                |           |  |  |
| Loop Detection                                                                                                    |                                                                     |                                                                          |                |           |  |  |
| <ul> <li>Jumbo Frame</li> <li>RSTP</li> </ul>                                                                              |                                                                     |                                                                          |                |           |  |  |

> MAC VLAN: Administrator can enable or disable the service.

| (I)<br>Notice | Administrator can click 軠 button to create MAC VLAN. |  |
|---------------|------------------------------------------------------|--|
|---------------|------------------------------------------------------|--|

#### 4.10 802.1x

When client uses a RJ-45 link to switch port, the switch port will request 802.1x authentication of the client. If authentication fails, the switch port will stop using packet flow.

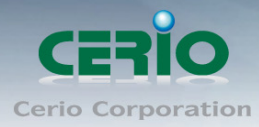

| System Status                      | 802.1X Co | onfiguration | Server Configu | ration User  | Info      |                |           |           |
|------------------------------------|-----------|--------------|----------------|--------------|-----------|----------------|-----------|-----------|
| Network                            |           | Service      | O Enab         | le ODisable  |           |                |           |           |
| IP Addresses                       |           | Auth Method  | EAP            | ~            |           |                |           |           |
| MAC Addresses                      |           |              |                |              |           |                |           |           |
| DNS Settings                       |           |              | Save           |              |           |                |           |           |
| DHCP Protect                       |           |              |                |              |           |                |           |           |
| DHCP Option82                      | 000 1V D  | ort Configur | tion           |              |           |                |           |           |
| IGMP Snooping                      | 602.1X P  | on configura |                |              |           |                |           |           |
| Multicast VLAN                     | Port      | Status       | Port Mode      | Control Mode | Max Users | Period Re-auth | Broadcast | Operating |
| Voice VLAN                         | 1         | Enable       | Port-Based     | Auto         | 256       | Enable         | Disable   | 1         |
| MAC VLAN                           | 2         | Disable      | MAC-Based      | Auto         | 256       | Enable         | Disable   | 1         |
| ■ 802.1X                           | 3         | Disable      | MAC-Based      | Auto         | 256       | Enable         | Disable   | 1         |
| • LLDP                             | 4         | Disable      | MAC-Based      | Auto         | 256       | Enable         | Disable   | 1         |
| • STP                              | 5         | Disable      | MAC-Based      | Auto         | 256       | Enable         | Disable   | 1         |
| <ul> <li>Loop Detection</li> </ul> | 6         | Disable      | MAC-Based      | Auto         | 256       | Enable         | Disable   | 1         |
| <ul> <li>Jumbo Frame</li> </ul>    | 7         | Disable      | MAC-Based      | Auto         | 256       | Enable         | Disable   | 1         |
| RSTP                               | 8         | Disable      | MAC-Based      | Auto         | 256       | Enable         | Disable   | 1         |

#### 802.1x Configuration

- Service: Administrator can enable or disable the 802.1x authentication service.
- > Auth Method: Administrator can select authentication method for 802.1x.

Administrator can click button in the Operating list to modify authentication function.

| Edit           | <br>X        |
|----------------|--------------|
| Port           | 1            |
| Status         | Enable 🗸     |
| Port Mode      | Port-Based 🗸 |
| Control Mode   | Auto 🗸       |
| Max Users      | 256          |
| Period Re-auth | Enable 🗸     |
| Broadcast      | Disable 🗸    |
|                |              |
|                | Save Cancel  |
|                |              |

- > **Port:** Display Port number.
- > **Status:** Administrator can select enable or disable the service.
- > **Port Mode:** Administrator can select used Port/MAC-Based type.
- Max Users: Administrator can set 1-256.
- > Period Re-auth: Administrator can select enable or disable for the Period Re-auth.
- > Broadcast: Administrator can select enable or disable the broadcast mode.

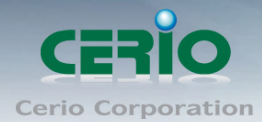

#### **Server Configuration**

| 802.1X Configuration  | Server Configuration | User Info   |                                  |            |
|-----------------------|----------------------|-------------|----------------------------------|------------|
| Auth Ke               |                      | The chara   | cters length of auth key can't t | be greater |
|                       | than 32!             |             |                                  |            |
| Num Of Ret            | ry 3                 |             |                                  |            |
|                       | Save                 |             |                                  |            |
|                       |                      |             |                                  |            |
| The Primary(Backu     | ıp) Server           |             |                                  |            |
| Name                  | IP Address           | Port Number | Status                           | Operating  |
| Primary Server        | 192.168.             | 1812        | Active                           | 1          |
| Backup Server         | 0.0.0.0              | 1812        | Active                           | 1          |
| Advanced Configuratio | n: 💌                 |             |                                  |            |

- > Auth Key: Enter RADIUS Server Key.
- > Num Of Retry: Enter re-check frequency.
- > Primary Server: Administrator can set RADIUS Server information for Primary.
- **Backup Server:** Administrator can set RADIUS Server information for Backup.

#### **User Info:** Administrator can monitor user authentication information.

| 802.1X Configuration | Server Configuration Use | r Info       |              |
|----------------------|--------------------------|--------------|--------------|
| Port                 | Status                   | Sum Of Users | Operating    |
| 1                    | Enable                   | 0            | View Details |
| 2                    | Disable                  | 0            | View Details |
| 3                    | Disable                  | 0            | View Details |
| 4                    | Disable                  | 0            | View Details |
| 5                    | Disable                  | 0            | View Details |
| 6                    | Disable                  | 0            | View Details |
| 7                    | Disable                  | 0            | View Details |
| 8                    | Disable                  | 0            | View Details |
| 9                    | Disable                  | 0            | View Details |
| 10                   | Disable                  | 0            | View Details |

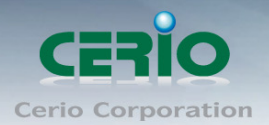

## 4.11 LLDP

The Link Layer Discovery Protocol (LLDP) is a vendor-neutral link layer protocol in the Internet Protocol Suite used by network devices for advertising their identity, capabilities, and neighbors on an IEEE 802 local area network, principally wired Ethernet.

LLDP information is sent by devices from each of their interfaces at a fixed interval, in the form of an Ethernet frame. Each frame contains one LLDP Data Unit (LLDPDU). Each LLDPDU is a sequence of type-length-value (TLV) structures.

| System Status            | LLDP Set LLDP Port Neigh   | LLDP SetLLDP Port Neighbor Info |           |  |  |  |
|--------------------------|----------------------------|---------------------------------|-----------|--|--|--|
| Network                  | Service                    | Enable ODisable                 |           |  |  |  |
| IP Addresses             | LLDPDU Send Interval       | 30                              |           |  |  |  |
| MAC Addresses            | TTL Multiplier             | 4                               |           |  |  |  |
| DNS Settings             | LLDPDU Send Delay          | 2                               |           |  |  |  |
| DHCP Protect             | Port Initialize Delay Time | 2                               |           |  |  |  |
| DHCP Option82            |                            |                                 |           |  |  |  |
| IGMP Snooping            |                            | Save                            |           |  |  |  |
| Multicast VLAN           |                            |                                 |           |  |  |  |
| Voice VLAN               | Network >> LLDP Port Set   |                                 |           |  |  |  |
| MAC VLAN                 | Port                       | Port Status                     | Operating |  |  |  |
| 802.1X                   | 1                          | Disable                         |           |  |  |  |
| <ul> <li>LLDP</li> </ul> | 2                          | Disable                         |           |  |  |  |
| <ul> <li>STP</li> </ul>  | 3                          | Disable                         | 1         |  |  |  |
| Loop Detection           | 4                          | Disable                         |           |  |  |  |
| Jumbo Frame              |                            |                                 |           |  |  |  |

- > LLDPDU Send Interval: Set LLDPDU Send Interval(value range 5-32760) for LLDP
- > **TTL Multiplier:** Set TTL Multiplier (value range 2-10) for LLDP.
- > LLDPDU Send Delay: Set LLDPDU Send Delay (value range 1-8192) for LLDP.
- > Port Initialize Delay Time: Set Port Initialize Delay Time (value range 1-10) for LLDP.

#### 4.12 STP

The Spanning Tree Protocol (STP) is a network protocol that builds a logical loop-free topology for Ethernet networks. The basic function of STP is to prevent bridge loops and the broadcast radiation that results from them. Spanning tree also allows a network design to include spare (redundant) links to provide automatic backup paths if an active link fails, without the danger of bridge loops, or the need for manual enabling or disabling of these backup links.

#### www.cerio.com.tw

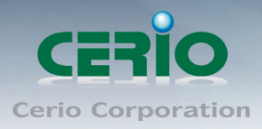

| System Status                      | STP Configuration ST | P Port Configuration STP Port Information                                             |      |
|------------------------------------|----------------------|---------------------------------------------------------------------------------------|------|
| Network                            | Service              | Enable ODisable                                                                       |      |
| IP Addresses                       | Bridge Priority      | 32768 🗸                                                                               |      |
| MAC Addresses                      | HelloTime            | 2                                                                                     |      |
| DNS Settings                       | Forward Delay        | 15                                                                                    |      |
| DHCP Protect                       | Max Age              | 20                                                                                    |      |
| DHCP Option82                      |                      |                                                                                       |      |
| IGMP Snooping                      |                      | Save                                                                                  |      |
| <ul> <li>Multicast VLAN</li> </ul> |                      |                                                                                       |      |
| Voice VLAN                         |                      |                                                                                       |      |
| MAC VLAN                           | Configurati          | on description:                                                                       |      |
| 802.1X                             | Max Age va           | ue is not less than 2 times (Hello Time + 1), namely: 2 * (Hello Time + 1) <= Max Age | 9    |
| • LLDP                             | Max Age is           | not greater than 2 times(Forward Delay + 1), namely: Max Age <= 2 * (Forward Delay    | - 1) |
| STP                                |                      |                                                                                       |      |
| Loop Detection                     |                      |                                                                                       |      |
| <ul> <li>Jumbo Frame</li> </ul>    |                      |                                                                                       |      |
| RSTP                               |                      |                                                                                       |      |

- Service: Administrator can select enable or disable the STP service.
- Bridge Priority: The default Bridge Priority (Switch Priority) value of 32,768. Bridge Priority (Switch Priority) value decides which Switch can become Root Bridge (Root Switch).
- > HelloTime: Set HelloTime (value range 1-10) for STP.
- **Forward Delay:** Set Forward Delay (value range 4-30) for STP.
- > Max Age: Set Max Age (value range 6-40) for STP.

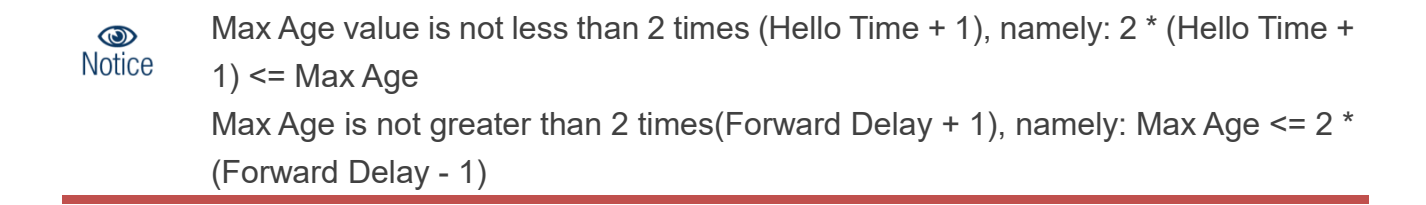

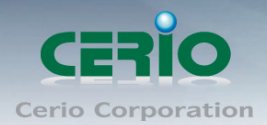

#### **STP Port Configuration**

| STP Configuration | STP Port Config | uration STP Port In | formation |                  |           |
|-------------------|-----------------|---------------------|-----------|------------------|-----------|
| Port              | Status          | Priority            | Path Cost | Loopback Protect | Operating |
| 1                 | Disable         | 128                 | 100       | Disable          | 1         |
| 2                 | Disable         | 128                 | 100       | Disable          | 1         |
| 3                 | Disable         | 128                 | 100       | Disable          | 1         |
| 4                 | Disable         | 128                 | 100       | Disable          | 1         |
| 5                 | Disable         | 128                 | 100       | Disable          | 1         |
| 6                 | Disable         | 128                 | 100       | Disable          | 1         |
| 7                 | Disable         | 128                 | 100       | Disable          | 1         |
| 8                 | Disable         | 128                 | 100       | Disable          | 1         |
| 9                 | Disable         | 128                 | 100       | Disable          | 1         |
| 10                | Disable         | 128                 | 100       | Disable          | 1         |
| 11                | Disable         | 128                 | 100       | Disable          | 1         |
| 12                | Disable         | 128                 | 100       | Disable          | 1         |
| 13                | Disable         | 128                 | 100       | Disable          | 1         |

Administrator can click Operating list button to set STP service.

| Edit             |         |        | × |
|------------------|---------|--------|---|
| Port             | 1       |        |   |
| Status           | Disable | $\sim$ |   |
| Priority         | 128     | ~      |   |
| Path Cost        | 100     |        |   |
| Loopback Protect | Disable | ~      |   |
|                  |         |        |   |
|                  | Save    | Cancel |   |
|                  |         |        |   |

#### **STP Port Information**

Display STP information for all Port

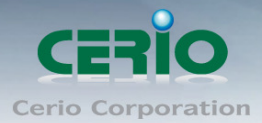

| STP Configuration ST | P Port Configuration STR | Port Information     |                        |
|----------------------|--------------------------|----------------------|------------------------|
| Port                 | Status                   | Destination Root MAC | Destination Bridge MAC |
| 1                    | Disabled                 | 00:00:00:00:00       | 00:00:00:00:00:00      |
| 2                    | Disabled                 | 00:00:00:00:00:00    | 00:00:00:00:00:00      |
| 3                    | Disabled                 | 00:00:00:00:00       | 00:00:00:00:00:00      |
| 4                    | Disabled                 | 00:00:00:00:00:00    | 00:00:00:00:00:00      |
| 5                    | Disabled                 | 00:00:00:00:00:00    | 00:00:00:00:00         |
| 6                    | Disabled                 | 00:00:00:00:00:00    | 00:00:00:00:00:00      |
| 7                    | Disabled                 | 00:00:00:00:00       | 00:00:00:00:00:00      |
| 8                    | Disabled                 | 00:00:00:00:00:00    | 00:00:00:00:00:00      |
| 9                    | Disabled                 | 00:00:00:00:00:00    | 00:00:00:00:00         |
| 10                   | Disabled                 | 00:00:00:00:00:00    | 00:00:00:00:00         |
| 11                   | Disabled                 | 00:00:00:00:00       | 00:00:00:00:00:00      |

### 4.13 Loop Detection

Loop detection can be used in an MCT topology to detect Layer 2 loops that occur due to misconfigurations, for example, on the client side when MCT links are not configured as trunk links on the MCT-unaware client. Administrator can click Operating list button to set Action for Port shutdown or Port Blocking.

| System Status                   |      |                              | Save          |        |              |
|---------------------------------|------|------------------------------|---------------|--------|--------------|
| Network                         |      |                              |               |        |              |
| IP Addresses                    | Lo   | op Detection >> Port Setting | IS            |        |              |
| MAC Addresses                   | Dort | Leen Statue                  | Action        | Ctatua | Operating    |
| DNS Settings                    | Foil | Loop Status                  | Action        | Status | Operating    |
| DHCP Protect                    | 1    | Disable                      | Port Shutdown | -      |              |
| DHCP Option82                   | 2    | Disable                      | Port Shutdown | -      |              |
| IGMP Snooping                   | 3    | Disable                      | Port Shutdown |        | 1            |
| Multicast VLAN                  | 4    | Disable                      | Port Shutdown | -      | 1            |
| Voice VLAN                      | 5    | Disable                      | Port Shutdown |        | 1            |
| MAC VLAN                        | 6    | Disable                      | Port Shutdown | -      | 1            |
| ■ 802.1X                        | 7    | Disable                      | Port Shutdown |        | $\mathbf{N}$ |
| LLDP                            | 8    | Disable                      | Port Shutdown | -      | 1            |
| • STP                           | 9    | Disable                      | Port Shutdown | -      | <b>X</b>     |
| Loop Detection                  | 10   | Disable                      | Port Shutdown | -      | 1            |
| <ul> <li>Jumbo Frame</li> </ul> | 11   | Disable                      | Port Shutdown | -      | 1            |
| RSTP                            | 12   | Disable                      | Port Shutdown | -      | /            |

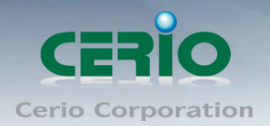

### 4.14 Jumbo Frame

A jumbo frame is an Ethernet frame with a payload greater than the standard maximum transmission unit (MTU) of 1,500 bytes. Jumbo frames are used on local area networks that support at least 1 Gbps and can be as large as 9,000 bytes. Administrator can select enable or disable the service.

| 802.1X             |                        |  |  |  |  |  |  |  |  |  |
|--------------------|------------------------|--|--|--|--|--|--|--|--|--|
| • LLDP             | # Jumbo Frame          |  |  |  |  |  |  |  |  |  |
| STP                | Network >> Jumbo Frame |  |  |  |  |  |  |  |  |  |
| Loop Detection     | Service Disable        |  |  |  |  |  |  |  |  |  |
| Jumbo Frame        |                        |  |  |  |  |  |  |  |  |  |
| RSTP               | Save                   |  |  |  |  |  |  |  |  |  |
| Port Configuration |                        |  |  |  |  |  |  |  |  |  |
| Security           |                        |  |  |  |  |  |  |  |  |  |
| VLAN Configuration |                        |  |  |  |  |  |  |  |  |  |
| ACL                |                        |  |  |  |  |  |  |  |  |  |
| QOS                |                        |  |  |  |  |  |  |  |  |  |

#### 4.15 RSTP

Rapid Spanning Tree Protocol (RSTP; IEEE 802.1w) can be seen as an evolution of the 802.1D standard more than a revolution. The 802.1D terminology remains primarily the same. Most parameters have been left unchanged so users familiar with 802.1D can rapidly configure the new protocol comfortably.

| DNS Settings                       | RSTP Bridge Setting RSTP Port Configuration RSTP Port Information |
|------------------------------------|-------------------------------------------------------------------|
| DHCP Protect     DHCP Option 92    | RSTPStatus   Enable O Disable                                     |
| IGMP Spooning                      | PathCost Method <ul> <li>legacy</li> <li>802.1t</li> </ul>        |
| <ul> <li>Multicast VLAN</li> </ul> | Running Version   STP Compatible   RSTP Operation                 |
| Voice VLAN                         |                                                                   |
| MAC VLAN                           | Save                                                              |
| • 802.1X                           | Bridge Priority 32768 🗸                                           |
| LLDP                               | Forward Delay 15                                                  |
| • STP                              | Max Age 20                                                        |
| Loop Detection                     | Hello Time 2                                                      |
| <ul> <li>Jumbo Frame</li> </ul>    |                                                                   |
| RSTP                               | Save                                                              |
| Port Configuration                 |                                                                   |

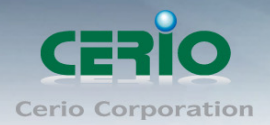

### 4.16 SNMP

Using SNMP, you can monitor network performance, audit network usage, detect network faults or inappropriate access, and in some cases configure remote devices. SNMP is designed to be deployed on the largest possible number of network devices, to have minimal impact on the managed nodes, to have minimal transport requirements, and to continue working when most other network applications fail.

This system support v1 / v2 / v3 and Trap for the SNMP. Administrator can choose version of the SNMP function.

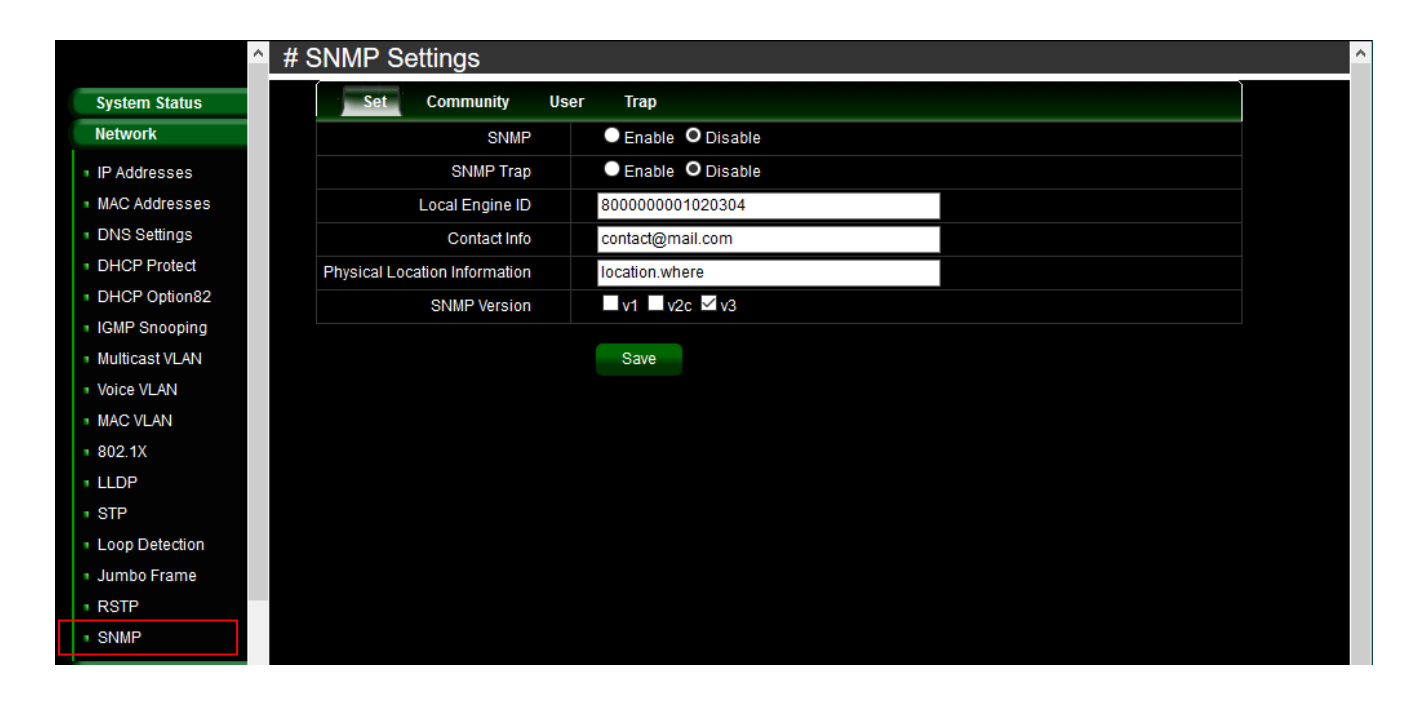

- 5. Port Configuration
  - 5.1 Port Configuration

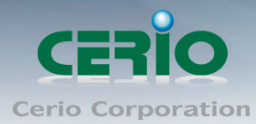

| System Status       | - Port | Status —         |               |           |             |         |         |           |           |                      |                                       |  |
|---------------------|--------|------------------|---------------|-----------|-------------|---------|---------|-----------|-----------|----------------------|---------------------------------------|--|
| Network             |        |                  |               |           |             |         |         |           |           |                      |                                       |  |
| Port Configuration  |        | 1 3 5            | 7 0           | 11 13 15  | 17          | 0 21 23 |         |           |           |                      |                                       |  |
| Port Configuration  |        |                  | à á           | ŤŤ        | IH          | ĪĪ      | -       |           |           |                      |                                       |  |
| MDIX Configuration  |        | 2 4 6            | 8 10          | 12 14 16  | 18 2        | 0 22 24 | 25 26   | 27 28     |           |                      |                                       |  |
| Port Mirroring      |        |                  | LBD1          | r enable, | status is b | lock 🗸  | LBDT er | nable, st | atus is c | dose 👅 Copper 📃 Fibe | r                                     |  |
| MAC Limit           |        |                  |               |           |             |         |         |           |           |                      |                                       |  |
| Port Aggregation    |        |                  | <b>D</b> 10 5 |           |             |         |         |           |           |                      |                                       |  |
| Port-IP-MAC-Binding | Port C | configuration >> | Port Configi  | uration   |             |         |         |           |           |                      |                                       |  |
| Rate Limit          | Porti  | D Management     | Auto          | Link      | Real        | Manage  | Maximum | Duplex    | Flow      | Description          | Operating                             |  |
| Storm Control       |        |                  | Negotiation   |           | Speed       | Speed   | Speed   |           | Control   |                      |                                       |  |
| Coourity            | 1      | Enable           | Enable        | Down      | ОМ          | Auto    | 1000M   | Full      | Open      |                      | 1                                     |  |
|                     | 2      | Enable           | Enable        | Down      | ОМ          | Auto    | 1000M   | Full      | Open      |                      | 1                                     |  |
| VLAN Configuration  | 3      | Enable           | Enable        | Down      | OM          | Auto    | 1000M   | Full      | Open      |                      | 1                                     |  |
| ACL                 | -      | Enable           | Enable        | Down      | OM          | Auto    | 1000M   | Full      | Open      |                      | · · · · · · · · · · · · · · · · · · · |  |
| QOS                 | - 4    | Linable          | Linable       | Down      | 0101        | Adio    | 10001   | Full      | open      |                      | /                                     |  |

Administrator can click Operating list button to modify port Operation.

| Edit             | ×            |
|------------------|--------------|
| Port             | 1            |
| Status           | Enable 🗸     |
| Auto Negotiation | Enable 🗸     |
| Link             | Down 🗸       |
| Manage Speed     | 1000M $\sim$ |
| Maximum Speed    | 1000         |
| Duplex           | Full 🗸       |
| Flow Control     | Open ~       |
| Description      |              |
|                  | OK Cancel    |

#### 5.2 MDIX Configuration

A medium dependent interface (MDI) describes the interface (both physical and electrical) in a computer network from a physical layer implementation to the physical medium used to

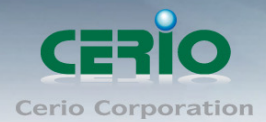

carry the transmission. Ethernet over twisted pair also defines a medium dependent interface crossover (MDI-X) interface. Auto MDI-X ports on newer network interfaces detect if the connection would require a crossover, and automatically chooses the MDI or MDI-X configuration to properly match the other end of the link.

| System Status                     | Port Configuration >> MDIX |                     |  |  |  |  |  |  |
|-----------------------------------|----------------------------|---------------------|--|--|--|--|--|--|
| Network                           | All Port                   | 🔍 Auto 🔍 MDI 🔍 MDIX |  |  |  |  |  |  |
| Port Configuration                | Port1                      | Auto MDI MDIX       |  |  |  |  |  |  |
| Port Configuration                | Port2                      | Auto MDI MDIX       |  |  |  |  |  |  |
| MDIX Configuration                | Port3                      | Auto MDI MDIX       |  |  |  |  |  |  |
| Port Mirroring                    | Port4                      | Auto MDI MDIX       |  |  |  |  |  |  |
| MAC Limit                         | Port5                      | Auto MDI MDIX       |  |  |  |  |  |  |
| Port Aggregation                  | Port6                      | Auto MDI MDIX       |  |  |  |  |  |  |
| Port-IP-MAC-Binding               | Port7                      | Auto MDI MDIX       |  |  |  |  |  |  |
| Rate Limit                        | Port8                      | Auto MDI MDIX       |  |  |  |  |  |  |
| <ul> <li>Storm Control</li> </ul> | Port0                      |                     |  |  |  |  |  |  |

## 5.3 Port Mirroring

Port mirroring function can mirror Rx/Tx traffic, Packet can mirror to Destination port and for analysis.

| System Status                          |  | Port Configuration >> Port Mirroring |        |           |        |        |        |        |  |  |  |
|----------------------------------------|--|--------------------------------------|--------|-----------|--------|--------|--------|--------|--|--|--|
| Network                                |  | Status Operation                     | Enable | O Disable |        |        |        |        |  |  |  |
| Port Configuration                     |  | Mirroring Port                       | ~      |           |        |        |        |        |  |  |  |
| Port Configuration                     |  | Mirrored Port<br>Select Invert       | Port1  | Port2     | Port3  | Port4  | Port5  | Port6  |  |  |  |
| <ul> <li>MDIX Configuration</li> </ul> |  |                                      | Port7  | Port8     | Port9  | Port10 | Port11 | Port12 |  |  |  |
| Port Mirroring                         |  |                                      | Port13 | Port14    | Port15 | Port16 | Port17 | Port18 |  |  |  |
| MAC Limit                              |  |                                      | Port19 | Port20    | Port21 | Port22 | Port23 | Port24 |  |  |  |
| <ul> <li>Port Aggregation</li> </ul>   |  |                                      | Port25 | Port26    | Port27 | Port28 |        |        |  |  |  |
| Port-IP-MAC-Binding                    |  |                                      |        |           |        |        |        |        |  |  |  |
| Rate Limit                             |  |                                      | Save   |           |        |        |        |        |  |  |  |
| <ul> <li>Storm Control</li> </ul>      |  |                                      |        |           |        |        |        |        |  |  |  |

- > Status Operation: Administrator can select enable or disable the function.
- > **Mirroring Port:** Administrator can select a mirroring Port.
- > **Mirrored Port:** Administrator can select plurality for mirrored port.

## 5.4 MAC Limit

MAC limiting protects against flooding of the Ethernet switching table (also known as the MAC forwarding table or Layer 2 forwarding table). MAC limiting sets a limit on the number of MAC

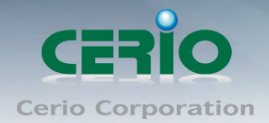

addresses that can be learned on a single Layer 2 access interface or on all the Layer 2 access interfaces on the switch, or on a specific VLAN.

|                                      | # N | # MAC Limit |                                 |             |           |  |  |  |  |  |  |  |  |  |
|--------------------------------------|-----|-------------|---------------------------------|-------------|-----------|--|--|--|--|--|--|--|--|--|
| System Status                        |     | Port C      | Port Configuration >> MAC Limit |             |           |  |  |  |  |  |  |  |  |  |
| Network                              |     | Port        | Status                          | MAC Maximum | Operating |  |  |  |  |  |  |  |  |  |
| Port Configuration                   |     | 1           | Disable                         | 100         | 1 🕺 🙆     |  |  |  |  |  |  |  |  |  |
| Port Configuration                   |     | 2           | Disable                         | 100         | 1 😣       |  |  |  |  |  |  |  |  |  |
| MDIX Configuration                   |     | 3           | Disable                         | 100         | 1 🕺       |  |  |  |  |  |  |  |  |  |
| <ul> <li>Port Mirroring</li> </ul>   |     | 4           | Disable                         | 100         | 1         |  |  |  |  |  |  |  |  |  |
| MAC Limit                            |     | 5           | Disable                         | 100         | 1 🙆       |  |  |  |  |  |  |  |  |  |
| <ul> <li>Port Aggregation</li> </ul> |     | 6           | Disable                         | 100         | 1         |  |  |  |  |  |  |  |  |  |
| Port-IP-MAC-Binding                  |     | 7           | Disable                         | 100         | 1         |  |  |  |  |  |  |  |  |  |
| Rate Limit                           |     | 8           | Disable                         | 100         | 🧹 🙆       |  |  |  |  |  |  |  |  |  |
| <ul> <li>Storm Control</li> </ul>    |     | 9           | Disable                         | 100         | 1 🙆       |  |  |  |  |  |  |  |  |  |
| Security                             |     | 10          | Disable                         | 100         | 1         |  |  |  |  |  |  |  |  |  |
| VLAN Configuration                   |     | 11          | Disable                         | 100         | 1         |  |  |  |  |  |  |  |  |  |

Administrator can click Operating list button to set MAC Limit.

| Edit        |            |           | × |
|-------------|------------|-----------|---|
| Port        | 1          |           |   |
| Status      | 🔍 Enable 🔇 | O Disable |   |
| MAC Maximum | 100        |           |   |
|             | Save       | Cancel    |   |
|             |            |           |   |

#### 5.5 Port Aggregation

Port Aggregation is also referred to as link aggregation, teaming port, and port trunking for 802.3ad (LACP, Link Aggregation Control Protocol), The Port Aggregation can aggregate

Copyright © 2016 by Cerio Corporation. All rights reserved.

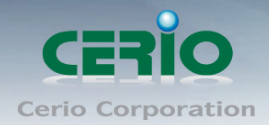

multiple Ethernet ports together to form a logical aggregation group. To upper layer entities, all the physical links in an aggregation group are a single logical link.

|                                        | # Port Aggregation |               |      |            |                |           |         |              |
|----------------------------------------|--------------------|---------------|------|------------|----------------|-----------|---------|--------------|
| System Status                          | Basic              | Configuration | LAC  | P Priority | LACP Port Info | ormation  |         | ,            |
| Network                                |                    |               |      | SIP        | DIP            | SIP + DIP |         |              |
| Port Configuration                     |                    | Policy        |      | SMAC       | O DMAC         | SMAC + DM | AC      |              |
| Port Configuration                     |                    |               |      |            |                |           |         |              |
| <ul> <li>MDIX Configuration</li> </ul> |                    |               |      | Save       |                |           |         |              |
| Port Mirroring                         |                    |               |      |            |                |           |         |              |
| MAC Limit                              |                    |               |      |            |                |           |         |              |
| Port Aggregation                       | Port A             | ggregation >> | LAC  | P          | -              |           |         |              |
| Port-IP-MAC-Binding                    |                    | Status        |      | Enable     | O Disable      |           |         |              |
| Rate Limit                             |                    |               |      | Cauto      |                |           |         |              |
| Storm Control                          |                    |               |      | Odve       |                |           |         |              |
| Security                               |                    |               |      |            |                |           |         |              |
| VLAN Configuration                     | Port A             | ggregation >> | Agg  | regation G | roup           |           |         |              |
| ACL                                    | Aggregation        | Interface     | Link | Туре       | Port Me        | mbers     | Remarks | Operating    |
| QOS                                    |                    |               |      |            |                |           |         |              |
| POE Configuration                      |                    |               |      | Save       |                |           |         | <del>4</del> |
| System Settings                        |                    |               |      |            |                |           |         |              |
| System Log                             |                    |               |      |            |                |           |         |              |

#### **Basic Configuration**

Administrator can set Source IP/MAC or Destination IP/ MAC for the policy. The LACP service can select enable or disable and also set Aggregation group.

| Basic Configurat      | tion   | LAC  | P Priority      | LACP Port Info                     | ormation               |         |           |
|-----------------------|--------|------|-----------------|------------------------------------|------------------------|---------|-----------|
|                       | Policy |      | ● SIP<br>● SMAC | <ul><li>DIP</li><li>DMAC</li></ul> | SIP + DIP<br>SMAC + DM | //AC    |           |
|                       |        |      | Save            |                                    |                        |         |           |
| Port Aggregat         | ion >> | LACI | P               |                                    |                        |         |           |
|                       | Status |      | Enable          | O Disable                          |                        |         |           |
|                       |        |      | Save            |                                    |                        |         |           |
|                       |        |      |                 |                                    |                        |         |           |
| Port Aggregat         | ion >> | Aggı | regation Gr     | oup                                |                        |         |           |
| Aggregation Interface |        | Link | Туре            | Port Me                            | mbers                  | Remarks | Operating |
|                       |        |      | Save            |                                    |                        |         | ÷         |

#### **LACP Priority**

Administrator configures the LACP system priority on each switch running LACP. LACP uses the system priority with the switch MAC address to form the system ID and also during negotiation with other switches.

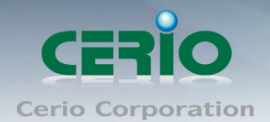

The function with the lower system priority value determines which links between LACP partner devices are active and which are in standby for each LACP group. The device on the controlling end of the link uses port priorities to determine which ports are bundled into the aggregated bundle and which ports are put in standby mode. Port priorities on the other device (the no controlling end of the link) are ignored. In priority comparisons, numerically lower values have higher priority. Therefore, the system with the numerically lower value (higher priority value) for LACP system priority becomes the controlling system. If both devices have the same LACP system priority (for example, they are both configured with the default setting of 128), the device MAC address determines which switch is in control.

| Basic Configu | Iration LACP Priority LACP Port Information |           |
|---------------|---------------------------------------------|-----------|
| Sys           | tem Priority 32768                          |           |
|               |                                             |           |
| LACP Priori   | ity >> Port Priority                        |           |
| Port          | Priority                                    | Operating |
| 1             | 128                                         | 2 🕺       |
| 2             | 128                                         | 1         |
| 3             | 128                                         | 2         |
| 4             | 128                                         | 1         |
| 5             | 128                                         | 2         |
| 6             | 128                                         | 1         |
| 7             | 128                                         | 2 🕺       |
|               |                                             |           |

#### **LACP** Information

| Basic Configuration LACP Prio |      |             | LACP F        | ort Informat | ion           |                       |             |           |
|-------------------------------|------|-------------|---------------|--------------|---------------|-----------------------|-------------|-----------|
| Aggregation Interface         | Port | LACP Status | Port Priority | Port Status  | Opposite Port | Status<br>Information | Operate Key | Operating |

Tips: Click view details to show information and Status information: will show A~H

- A: LACP Activity
- **B: LACP Timeout**
- C: Aggregation
- D: synchronization
- E: Collecting
- F: Distributing
- G: Defaulted
- H: Expired

#### 5.6 Port-IP-MAC-Binding

Port-IP-MAC-Binding is a powerful, integrated authentication function that ensures the correctness of MAC address, IP address, and connected port for devices connected to the

Copyright © 2016 by Cerio Corporation. All rights reserved.

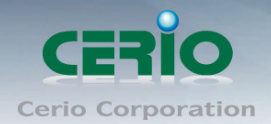

network. It monitors the information among the ARP, DHCP or IPv4/v6 ARP ND packets to make sure they are all from legal sources help to quarantine illegal device or hackers intend to fake the IP or MAC address on legal devices at the edge of network.

| System Status                          | Port Config | Port Configuration >> Port IP MAC Bind |             |            |         |           |  |  |
|----------------------------------------|-------------|----------------------------------------|-------------|------------|---------|-----------|--|--|
| Network                                | IP Version  | Port                                   | MAC Address | IP Address | Remarks | Operating |  |  |
| Port Configuration                     |             |                                        |             |            | ~       |           |  |  |
| Port Configuration                     |             |                                        | Save        |            | 9       |           |  |  |
| <ul> <li>MDIX Configuration</li> </ul> |             |                                        |             |            |         |           |  |  |
| Port Mirroring                         |             |                                        |             |            |         |           |  |  |
| <ul> <li>MAC Limit</li> </ul>          |             |                                        |             |            |         |           |  |  |
| <ul> <li>Port Aggregation</li> </ul>   |             |                                        |             |            |         |           |  |  |
| Port-IP-MAC-Binding                    |             |                                        |             |            |         |           |  |  |
| Rate Limit                             |             |                                        |             |            |         |           |  |  |
| <ul> <li>Storm Control</li> </ul>      |             |                                        |             |            |         |           |  |  |

| Add           | ×             |
|---------------|---------------|
| IP Version    | O IPv4 O IPv6 |
| Port          | Port1 v       |
| * IP Address  |               |
| * MAC Address |               |
| Remarks       |               |
|               |               |
|               | OK Cancel     |
|               |               |

- > **IP Version:** The function support IPv4/v6, administrator can select IP address by v4/v6
- > **Port:** Administrator can select Port number for client.
- > IP Address: Enter IP address for Client
- > MAC Address: Enter MAC Address for client.
- > **Remark:** Enter the information in the remark.

### 5.7 Rate Limit

The rate limiting function can be configured to limit of Ingress/Egress traffic on a particular

Copyright © 2016 by Cerio Corporation. All rights reserved.

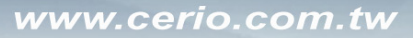

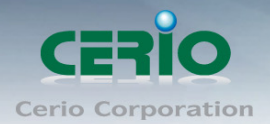

#### interface.

Administrator can click button in Operating list.

| System Status                          | Port ( | Port Configuration >> Port Limit |            |           |  |  |  |  |  |  |
|----------------------------------------|--------|----------------------------------|------------|-----------|--|--|--|--|--|--|
| Network                                | Port   | Ingress(KB)                      | Egress(KB) | Operating |  |  |  |  |  |  |
| Port Configuration                     | 1      | 0                                | 0          | 2 😣       |  |  |  |  |  |  |
| Port Configuration                     | 2      | 0                                | 0          | 1 🕺       |  |  |  |  |  |  |
| <ul> <li>MDIX Configuration</li> </ul> | 3      | 0                                | 0          | 2 😣       |  |  |  |  |  |  |
| Port Mirroring                         | 4      | 0                                | 0          | 1         |  |  |  |  |  |  |
| MAC Limit                              | 5      | 0                                | 0          | 1 🕺       |  |  |  |  |  |  |
| Port Aggregation                       | 6      | 0                                | 0          | 1         |  |  |  |  |  |  |
| Port-IP-MAC-Binding                    | 7      | 0                                | 0          | 1         |  |  |  |  |  |  |
| Rate Limit                             | 8      | 0                                | 0          |           |  |  |  |  |  |  |
| Storm Control                          | 0      |                                  |            |           |  |  |  |  |  |  |

| Edit    |    |        | × |
|---------|----|--------|---|
| Port    | 1  |        |   |
| Ingress |    | KB     |   |
| Egress  |    | KB     |   |
|         |    |        |   |
|         | ОК | Cancel |   |
|         |    |        |   |

## 5.8 Storm Control

Traffic storm control (also called traffic suppression) allows you to monitor the levels of the

Copyright © 2016 by Cerio Corporation. All rights reserved.

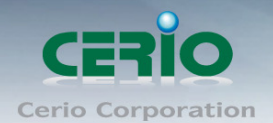

incoming broadcast, multicast, and unicast traffic over a 1-second interval. During this interval, the traffic level, which is a percentage of the total available bandwidth of the port, is compared with the traffic storm control level that you configured. When the ingress traffic reaches the traffic storm control level that is configured on the port, traffic storm control drops the traffic until the interval ends.

A traffic storm occurs when packets flood the LAN, creating excessive traffic and degrading network performance. Administrator can use the traffic storm control feature to prevent disruptions on Layer 2 ports by a broadcast, multicast, or unicast traffic storm on physical interfaces.

Administrator can click button to set storm control in the Operating list.

| System Status                          | Port C | Port Configuration > > Storm Control |                  |                    |           |  |  |  |  |
|----------------------------------------|--------|--------------------------------------|------------------|--------------------|-----------|--|--|--|--|
| Network                                | Port   | Unknown Unicast(KBPS)                | Multicast (KBPS) | Broadcasting(KBPS) | Operating |  |  |  |  |
| Port Configuration                     | 1      | 0                                    | 0                | 0                  | 2 😣       |  |  |  |  |
| Port Configuration                     | 2      | 0                                    | 0                | 0                  | 1         |  |  |  |  |
| <ul> <li>MDIX Configuration</li> </ul> | 3      | 0                                    | 0                | 0                  | 2 😣       |  |  |  |  |
| <ul> <li>Port Mirroring</li> </ul>     | 4      | 0                                    | 0                | 0                  | 1         |  |  |  |  |
| MAC Limit                              | 5      | 0                                    | 0                | 0                  | 2 😣       |  |  |  |  |
| <ul> <li>Port Aggregation</li> </ul>   | 6      | 0                                    | 0                | 0                  | 1         |  |  |  |  |
| Port-IP-MAC-Binding                    | 7      | 0                                    | 0                | 0                  | 1         |  |  |  |  |
| <ul> <li>Rate Limit</li> </ul>         | 8      | 0                                    | 0                | 0                  | 1         |  |  |  |  |
| Storm Control                          | 9      | 0                                    | 0                | 0                  | 7 🐼       |  |  |  |  |

| Edit            |    | >      | \$ |
|-----------------|----|--------|----|
| Port            | 1  |        |    |
| Unknown Unicast |    | КВ     |    |
| Multicast       |    | КВ     |    |
| Broadcasting    |    | КВ     |    |
|                 |    |        |    |
|                 | ОК | Cancel |    |
|                 |    |        |    |

## 6. Security

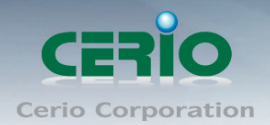

## 6.1 Port Grouping

Administrator can create own grouping of devices and ports to efficiently update and manage devices.

Administrator can click button to modify or create Port Grouping in the Operating list.

|                    | # Port Grouping |                           |                                                    |         |           |  |  |  |  |
|--------------------|-----------------|---------------------------|----------------------------------------------------|---------|-----------|--|--|--|--|
| System Status      |                 | Security >> Port Grouping |                                                    |         |           |  |  |  |  |
| Network            |                 | NO.                       | Group Members                                      | Remarks | Operating |  |  |  |  |
| Port Configuration |                 | 1                         | 1,2,3,4,5,6,7,8,9,10,11,12,13,14,15,16,17,18,19,20 |         | 1 🕺 💋     |  |  |  |  |
| Security           |                 |                           |                                                    |         | ~         |  |  |  |  |
| Port Grouping      |                 |                           | Save                                               |         | +         |  |  |  |  |
| Port Isolation     |                 |                           |                                                    |         |           |  |  |  |  |
| MAC Filter         |                 |                           |                                                    |         |           |  |  |  |  |
| DOS Defense        |                 |                           |                                                    |         |           |  |  |  |  |
| Web Access Control |                 |                           |                                                    |         |           |  |  |  |  |
| VLAN Configuration |                 |                           |                                                    |         |           |  |  |  |  |
| ACL                |                 |                           |                                                    |         |           |  |  |  |  |
| QOS                |                 |                           |                                                    |         |           |  |  |  |  |
| POE Configuration  |                 |                           |                                                    |         |           |  |  |  |  |
| System Settings    |                 |                           |                                                    |         |           |  |  |  |  |
| System Log         |                 |                           |                                                    |         |           |  |  |  |  |

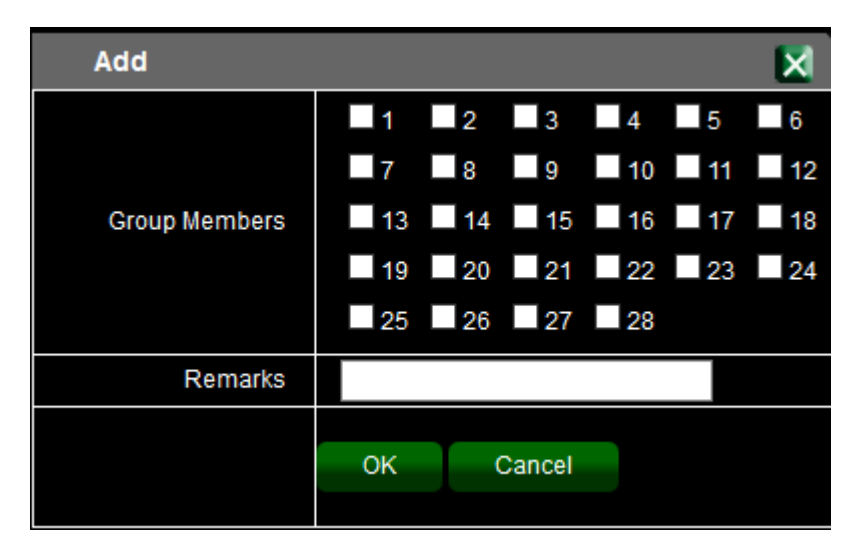

#### 6.2 Port Isolation

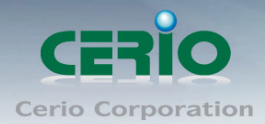

When administrators use the port isolation feature, the selected ports will no longer be able to communicate with each other.

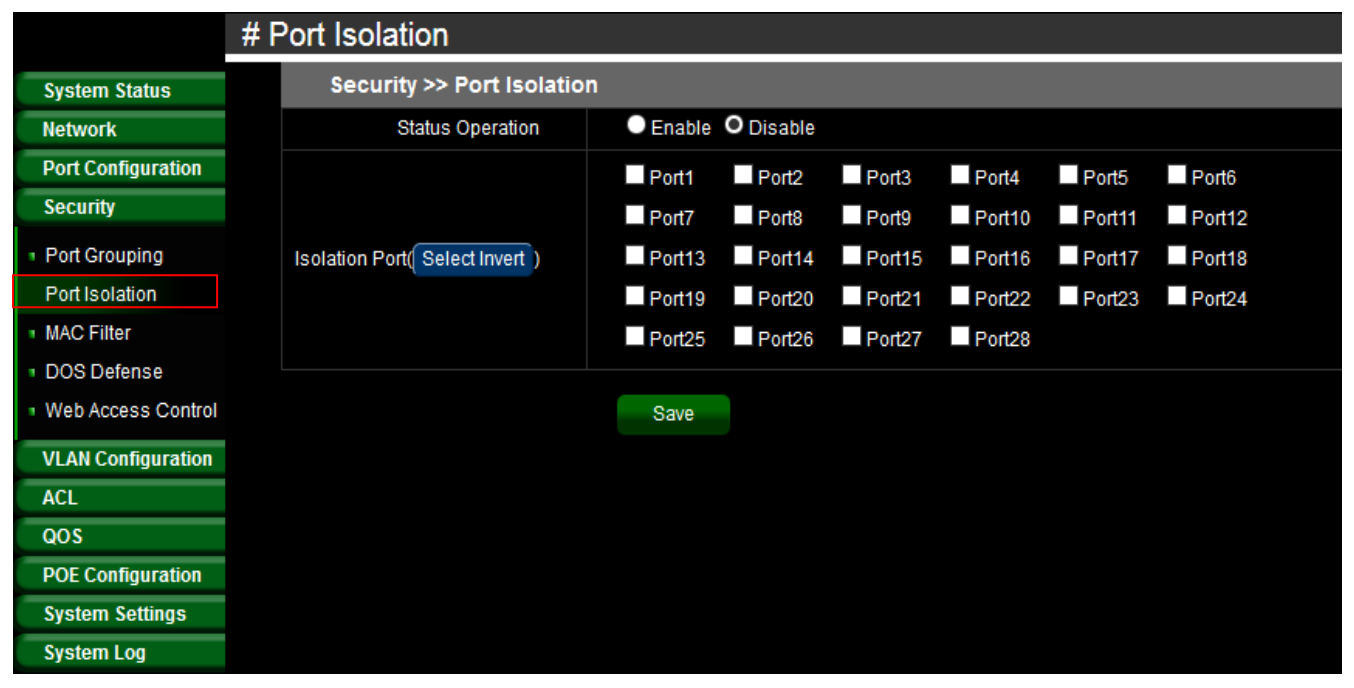

## 6.3 MAC filter

MAC Filtering refers to a security access control method whereby the 48-bit address assigned to each network card is used to determine access to the network. MAC addresses are uniquely assigned to each card, so using MAC filtering on the list will denies network access to specific devices the use for the blacklists. Administrator can enter source MAC address.

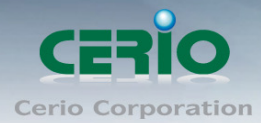

|                    | # N | AC Filter   |            |           |
|--------------------|-----|-------------|------------|-----------|
| System Status      |     | Security >> | MAC Filter |           |
| Network            |     | Number      | SMAC       | Operating |
| Port Configuration |     |             |            |           |
| Security           |     |             | Save       | ÷         |
| Port Grouping      |     |             |            |           |
| Port Isolation     |     |             |            |           |
| MAC Filter         |     |             |            |           |
| DOS Defense        |     |             |            |           |
| Web Access Control |     |             |            |           |
| VLAN Configuration |     |             |            |           |
| ACL                |     |             |            |           |
| QOS                |     |             |            |           |
| POE Configuration  |     |             |            |           |
| System Settings    |     |             |            |           |
| System Log         |     |             |            |           |

## 6.4 DOS Defense

The Switch function support DoS(denial-of-service) defense. Denial-of-service (DoS) is an attempt to make a machine or network resource unavailable to its intended users, such as to temporarily or indefinitely interrupt or suspend services of a host connected to the Internet. Administrator can click button to enable the security in Operating list.

|                                        | # C | DOS Defense                    | e            |                 |           |  |
|----------------------------------------|-----|--------------------------------|--------------|-----------------|-----------|--|
| System Status                          |     | Security >> DOS Attack Defense |              |                 |           |  |
| Network                                |     |                                | Service      | Enable ODisable |           |  |
| Port Configuration                     |     |                                |              |                 |           |  |
| Security                               |     |                                |              | Save            |           |  |
| Port Grouping                          |     |                                |              |                 |           |  |
| Port Isolation                         |     | DOS Attack                     | Defense >> I | Port Set        |           |  |
| <ul> <li>MAC Filter</li> </ul>         |     | Port                           |              | Status          | Operating |  |
| DOS Defense                            |     | 1                              |              | Disable         | 1         |  |
| <ul> <li>Web Access Control</li> </ul> |     | 2                              |              | Disable         | /         |  |
| VLAN Configuration                     |     | 3                              |              | Disable         | 1         |  |
| ACL                                    |     | 4                              |              | Disable         | /         |  |
| QOS                                    |     | 5                              |              | Disable         | 1         |  |
| POE Configuration                      |     | 6                              |              | Disable         |           |  |
| System Log                             |     | 7                              |              | Disable         | 1         |  |
| ojotem Log                             |     |                                |              |                 |           |  |

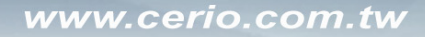

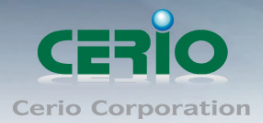

| Edit   |         |        | × |
|--------|---------|--------|---|
| Port   | 1       |        |   |
| Status | Disable | $\sim$ |   |
|        |         |        |   |
|        | Save    | Cancel |   |
|        |         |        |   |

## 6.5 Web Access Control

Administrator can set source IP address in list. When this function is enabled, the source IP address can be used to login to the management page of the switch. Other IP addresses can no longer be used to login.

|                                                                                                    | # V | # Web Access Control     |                         |                                                       |                |  |  |  |
|----------------------------------------------------------------------------------------------------|-----|--------------------------|-------------------------|-------------------------------------------------------|----------------|--|--|--|
| System Status                                                                                                 |     | Security >> Web Access C | ontrol                  |                                                       |                |  |  |  |
| Network                                                                                                    |     | Service                  | Enable                  | O Disable                                             |                |  |  |  |
| Port Configuration                                                                                            |     |                          |                         |                                                       |                |  |  |  |
| Security                                                                                                    |     | Number                   |                         | SIP                                                   | Operating      |  |  |  |
| Port Grouping     Port Isolation     MAC Filter     DOS Defense     Web Access Control     VLAN Configuration |     | Configuration de         | Save<br>escription: You | must keep a source IP data after the service is enabl | <b>+</b><br>ed |  |  |  |
| ACL                                                                                                    |     |                          |                         |                                                       |                |  |  |  |
| QOS                                                                                                    |     |                          |                         |                                                       |                |  |  |  |
| POE Configuration                                                                                             |     |                          |                         |                                                       |                |  |  |  |
| System Settings                                                                                               |     |                          |                         |                                                       |                |  |  |  |
| System Log                                                                                                    |     |                          |                         |                                                       |                |  |  |  |

| Add    |    |        |  | × |  |
|--------|----|--------|--|---|--|
| Number | 1  |        |  |   |  |
| SIP    |    |        |  |   |  |
|        |    |        |  |   |  |
|        | ОК | Cancel |  |   |  |
|        |    |        |  |   |  |

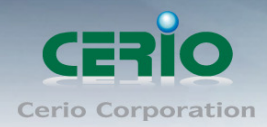

# **7.VLAN Configuration**

### 7.1 802.1Q VLAN

#### The VLAN function can set Tag Based VLAN.

| # 802.1Q VLAN      |       |           |      |          |       |     |        |      |      |         |   |    |      |          |    |           |
|--------------------|-------|-----------|------|----------|-------|-----|--------|------|------|---------|---|----|------|----------|----|-----------|
| System Status      |       | VLAN      | Cont | iguratio | on >> | VLA | N List |      |      |         |   |    |      |          |    |           |
| Network            |       | VLAN      |      | All N    | lembe | r   |        | Unta | agge | d Membe | F |    | V    | 'LAN Nar | ne | Operating |
| Port Configuration |       | 1         |      | 1        | 1-28  |     |        |      | 1-   | -28     |   |    |      | VLAN1    |    |           |
| Security           |       |           | ,    |          |       |     |        |      |      |         |   |    |      |          |    |           |
| VLAN Configuration |       |           |      |          |       |     | Save   |      |      |         |   |    |      |          |    | +         |
| 802.1Q VLAN        |       |           |      |          |       |     |        |      |      |         |   |    |      |          |    |           |
| VLAN Management    |       |           |      |          |       |     |        |      |      |         |   |    |      |          |    |           |
| ACL                |       |           |      |          |       |     |        |      |      |         |   |    |      |          |    |           |
| QOS                |       |           |      |          |       |     |        |      |      |         |   |    |      |          |    |           |
| POE Configuration  |       |           |      |          |       |     |        |      |      |         |   |    |      |          |    |           |
| System Settings    |       |           |      |          |       |     |        |      |      |         |   |    |      |          |    |           |
| System Log         |       |           |      |          |       |     |        |      |      |         |   |    |      |          |    |           |
| Add                |       |           |      |          |       |     |        |      |      |         |   |    |      | ×        |    |           |
|                    |       | * VLAN ID |      |          |       |     |        |      |      |         |   |    |      |          |    |           |
|                    |       |           | 1    | none     | ~     | 2   | none   | ~    | 3    | none    | ~ | 4  | none | ~        |    |           |
|                    |       |           | 5    | none     | ~     | 6   | none   | ~    | 7    | none    | ~ | 8  | none | $\sim$   |    |           |
|                    |       |           | 9    | none     | ~     | 10  | none   | ~    | 11   | none    | ~ | 12 | none | ~        |    |           |
| VLAN               | Group | p Members | 13   | none     | ~     | 14  | none   | ~    | 15   | none    | ~ | 16 | none | ~        |    |           |
|                    |       |           | 17   | none     | ~     | 18  | none   | ~    | 19   | none    | ~ | 20 | none | ~        |    |           |
|                    |       |           | 21   | none     | ~     | 22  | none   | ~    | 23   | none    | ~ | 24 | none | ~        |    |           |
|                    |       |           | 25   | none     | ~     | 26  | none   | ~    | 27   | none    | ~ | 28 | none | ~        |    |           |
| VLAN               | Rem   | arks Name |      |          |       |     |        |      |      |         |   |    |      |          |    |           |
|                    |       |           | C    | Ж        | Can   | cel |        |      |      |         |   |    |      |          |    |           |

- > None: No changes to egress packets.
- > Tagged: Insert port's tag for egress packets.
- > **UnTagged:** Remove tag ID.

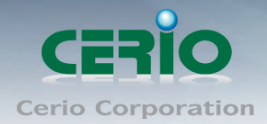

## 7.2 VLAN Management

#### The Page administrator can set PVID protocol.

|                    | #∖   | lan Manage/ | ement            |           |
|--------------------|------|-------------|------------------|-----------|
| System Status      |      | VLAN >> VL  | AN Management    |           |
| Network            |      | Manage      | ment VLAN 1      |           |
| Port Configuration |      |             |                  |           |
| Security           |      | VLAN Confi  | guration >> PVID |           |
| VLAN Configuration |      | Port        | Pvid             | Operating |
| 1 802.1Q VLAN      |      | 1           | 1                | 1         |
| VLAN Management    |      | 2           | 1                | 1         |
| ACL                |      | 3           | 1                | 1         |
| QOS                |      | 4           | 1                | 1         |
| POE Configuration  |      | 5           | 1                | 1         |
| System Settings    |      | 6           | 1                | /         |
| System Log         |      | 7           | 1                | 1         |
| Edit               |      |             |                  |           |
|                    | Por  | t 1         |                  |           |
|                    | Pvic | 1           | $\sim$           |           |
|                    |      |             |                  |           |
|                    |      | ОК          | Cancel           |           |
|                    |      |             |                  |           |

# 8. ACL

#### 8.1 MAC ACL

ACL is Access Control List, MAC ACLs are Layer 2 ACLs. Administrator can configure the Source/Destination MAC address and MAC mask rules to Permit or deny for the packet.

|                    | # N | # MAC ACL      |           |      |           |      |           |           |  |  |  |
|--------------------|-----|----------------|-----------|------|-----------|------|-----------|-----------|--|--|--|
| System Status      |     | ACL >> MAC ACL |           |      |           |      |           |           |  |  |  |
| Network            |     | Name           | Privilege | DMAC | DMAC Mask | SMAC | SMAC Mask | Operating |  |  |  |
| Port Configuration |     |                |           |      |           |      |           |           |  |  |  |
| Security           |     |                |           | Save |           |      |           | 4         |  |  |  |
| VLAN Configuration |     |                |           |      |           |      |           |           |  |  |  |
| ACL                |     |                |           |      |           |      |           |           |  |  |  |
| MAC ACL            |     |                |           |      |           |      |           |           |  |  |  |
| IP ACL             |     |                |           |      |           |      |           |           |  |  |  |
| QOS                |     |                |           |      |           |      |           |           |  |  |  |
| POE Configuration  |     |                |           |      |           |      |           |           |  |  |  |
| System Settings    |     |                |           |      |           |      |           |           |  |  |  |
| System Log         |     |                |           |      |           |      |           |           |  |  |  |

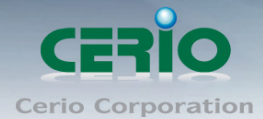

www.cerio.com.tw

| Add       |               | × |
|-----------|---------------|---|
| Name      |               |   |
| Privilege | Permit O Deny |   |
| DMAC      |               |   |
| DMAC Mask |               |   |
| SMAC      |               |   |
| SMAC Mask |               |   |
|           | OK Cancel     |   |

### 8.2 IP ACL

Administrator can configure the Source IP address and IP mask rules to Permit or deny for the packet.

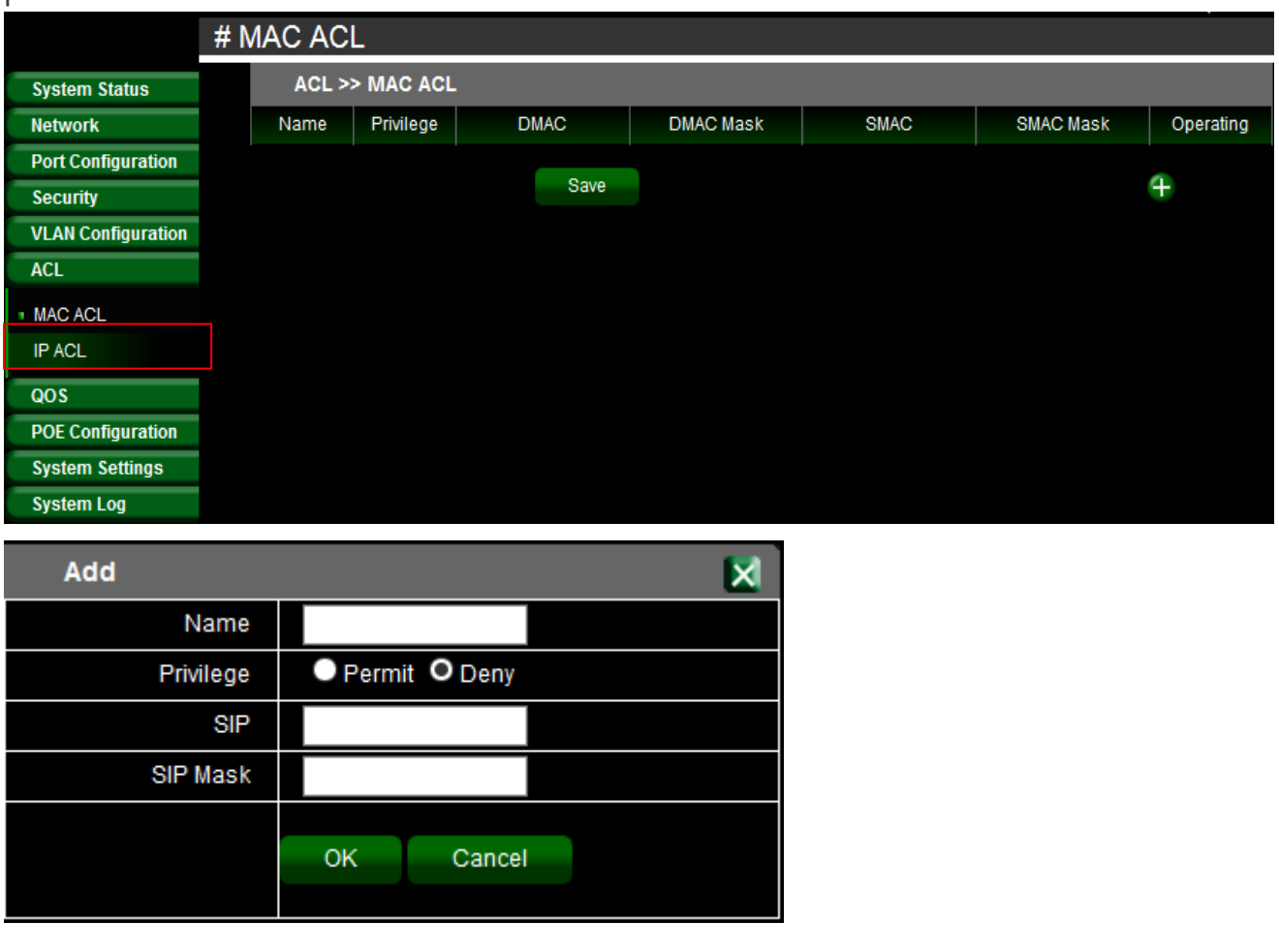

Copyright © 2016 by Cerio Corporation. All rights reserved.

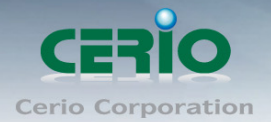

- > **Name** : Administrator can enter the rule name.
- > **Privilege** : Administrator can select Permit or Deny for the rule.
- SIP: If administrator want to deny an IP address, administrator can setting source IP address for deny.
- SIP Mask : Administrator must to enter source IP Mask. example: block a IP address, the Mask enter 0.0.0.0

| Basic Config | uration Expert Confi | guration     |          |           |
|--------------|----------------------|--------------|----------|-----------|
| Name         | Privilege            | SIP          | SIP Mask | Operating |
| Danny        | Deny                 | 192.168.2.20 | 0.0.0.0  | 2 🕺       |

#### **Expert Configuration**

If want to set protocol details of the ACL, administrator can click "Expert Configuration" to set detail functions.

| Basic C | Configuration | Expert Conf  | Expert Configuration |               |          |          |           |  |
|---------|---------------|--------------|----------------------|---------------|----------|----------|-----------|--|
| Name    | Privilege     | SIP          | SIP Mask             | DIP           | DIP Mask | Protocol | Operating |  |
| Danny   | Deny          | 192.168.2.20 | 0.0.0.0              | 192.168.2.200 | 0.0.0.0  | ICMP     | 1 🕺 💋     |  |

Example: If want to block ping protocol for source to destination, administrator can refer to the following example.

| Ŀ             |                                                                                                    |  |  |  |  |
|---------------|----------------------------------------------------------------------------------------------------|--|--|--|--|
| Danny         |                                                                                                    |  |  |  |  |
| Permit O Deny |                                                                                                    |  |  |  |  |
| 192.168.2.20  |                                                                                                    |  |  |  |  |
| 0.0.0.0       |                                                                                                    |  |  |  |  |
| 192.168.2.200 |                                                                                                    |  |  |  |  |
| 0.0.0.0       |                                                                                                    |  |  |  |  |
| ICMP 、        | /                                                                                                    |  |  |  |  |
| 8             |                                                                                                    |  |  |  |  |
| 0             |                                                                                                    |  |  |  |  |
| OK Cancel     |                                                                                                    |  |  |  |  |
|               | Danny         Permit       Deny         192.168.2.20       0.0.0         192.168.2.200       0.0.0         192.168.2.200       0.0.0.0         ICMP       \$         8       0         OK       Cancel |  |  |  |  |

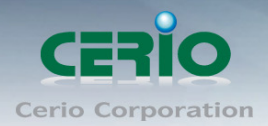

## 9. QoS

Quality of Service (QoS) prioritizes network traffic and manages available bandwidth so that the most important traffic goes first. QoS is implemented as rules or policies that prioritize packets, optionally change information in the packet header, and assign them to outbound port queues based on their priority.

## 9.1 Global Setting

Administrator can enable or disable the quality of service (QoS) functionality globally.

| System Status                       | QOS >> Global Setting |                  |
|-------------------------------------|-----------------------|------------------|
| Network                             | Global Setting        | Enable O Disable |
| Port Configuration                  |                       |                  |
| Security                            |                       | Save             |
| VLAN Configuration                  |                       |                  |
| ACL                                 |                       |                  |
| QOS                                 |                       |                  |
| Global Setting                      |                       |                  |
| <ul> <li>Queue Weight</li> </ul>    |                       |                  |
| <ul> <li>Queue Algorithm</li> </ul> |                       |                  |
| Default Priority                    |                       |                  |
| Priority Mapping                    |                       |                  |
| QOS Trust                           |                       |                  |

## 9.2 Queue Weight

Administrator can input the queue weight of the Q0~Q7. The weight values of "Queue Weight" can be customized and their default values are 1:2:4:8:16:32:64:127 respectively.

| System Status                       | QOS >   | QOS >> Queue Weight |         |         |         |         |         |         |         |           |
|-------------------------------------|---------|---------------------|---------|---------|---------|---------|---------|---------|---------|-----------|
| Network                             | Port ID | Queue 0             | Queue 1 | Queue 2 | Queue 3 | Queue 4 | Queue 5 | Queue 6 | Queue 7 | Operating |
| Port Configuration                  | 1       | 1                   | 2       | 4       | 8       | 16      | 32      | 64      | 127     | <b>X</b>  |
| Security                            | 2       | 1                   | 2       | 4       | 8       | 16      | 32      | 64      | 127     | 1         |
| VLAN Configuration                  | 3       | 1                   | 2       | 4       | 8       | 16      | 32      | 64      | 127     | 1         |
| ACL                                 | 4       | 1                   | 2       | 4       | 8       | 16      | 32      | 64      | 127     | /         |
| QOS                                 | 5       | 1                   | 2       | 4       | 8       | 16      | 32      | 64      | 127     | 1         |
| <ul> <li>Global Setting</li> </ul>  | 6       | 1                   | 2       | 4       | 8       | 16      | 32      | 64      | 127     | 1         |
| Queue Weight                        | 7       | 1                   | 2       | 4       | 8       | 16      | 32      | 64      | 127     | 1         |
| <ul> <li>Queue Algorithm</li> </ul> | 8       | 1                   | 2       | 4       | 8       | 16      | 32      | 64      | 127     | 1         |
| Default Priority                    | 9       | 1                   | 2       | 4       | 8       | 16      | 32      | 64      | 127     | 1         |
| Priority Mapping     OOS Trust      | 10      | 1                   | 2       | 4       | 8       | 16      | 32      | 64      | 127     | 1         |
| 1 QUS Hust                          | 11      | 1                   | 2       | 4       | 8       | 16      | 32      | 64      | 127     |           |

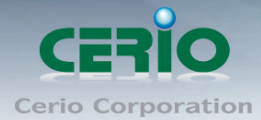

www.cerio.com.tw

| Edit    |      | ×      |
|---------|------|--------|
| Port    | 1    |        |
| Queue 0 | 1    |        |
| Queue 1 | 2    |        |
| Queue 2 | 4    |        |
| Queue 3 | 8    |        |
| Queue 4 | 16   |        |
| Queue 5 | 32   |        |
| Queue 6 | 64   |        |
| Queue 7 | 127  |        |
|         | 01   | Concol |
|         | UK ( | Jancer |

## 9.3 Queue Algorithm

| System Status                                           | QOS >> Qu | QOS >> Queue Algorithm |           |  |  |  |  |
|---------------------------------------------------------|-----------|------------------------|-----------|--|--|--|--|
| Network                                                 | Port      | Queue Algorithm        | Operating |  |  |  |  |
| Port Configuration                                      | 1         | WFQ                    | 1         |  |  |  |  |
| Security                                                | 2         | WFQ                    | 1         |  |  |  |  |
| VLAN Configuration                                      | 3         | WFQ                    | 1         |  |  |  |  |
| ACL                                                     | 4         | WFQ                    | 1         |  |  |  |  |
| QOS                                                     | 5         | WFQ                    | 1         |  |  |  |  |
| <ul> <li>Global Setting</li> </ul>                      | 6         | WFQ                    | 1         |  |  |  |  |
| Queue Weight                                            | 7         | WFQ                    | 1         |  |  |  |  |
| Queue Algorithm                                         | 8         | WFQ                    | 1         |  |  |  |  |
| Default Priority                                        | 9         | WFQ                    | 1         |  |  |  |  |
| <ul> <li>Priority Mapping</li> <li>QOS Trust</li> </ul> | 10        | WFQ                    | 1         |  |  |  |  |

| Edit            |                      |        |      | × |
|-----------------|----------------------|--------|------|---|
| Port            | 1                    |        |      |   |
| Queue Algorithm | WFQ                  | $\sim$ |      |   |
|                 | WFQ<br>WRR<br>WRR+SP |        | ncel |   |

WFQ: Each Queue can set a weight by QoS. The QoS function will be based on weights to allocate bandwidth to ensure basic.

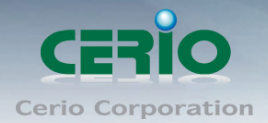

- WRR: Weight Round Robin Scheduling is like waiting in line, Packets in all the queues are sent in order based on the weight value for each queue.
- WRR+SP: Weight Round Robin + Strict Priority, Queues in SP are scheduled strictly based on SP function while the queues inside WRR follow the WRR mode.

## 9.4 Default Priority

| System Status                      | QOS >> Def | fault Priority   |           |
|------------------------------------|------------|------------------|-----------|
| Network                            | Port       | Default Priority | Operating |
| Port Configuration                 | 1          | 0                | 1         |
| Security                           | 2          | 0                | 1         |
| VLAN Configuration                 | 3          | 0                | 1         |
| ACL                                | 4          | 0                | 1         |
| QOS                                | 5          | 0                | 1         |
| <ul> <li>Global Setting</li> </ul> | 6          | 0                | 1         |
| <ul> <li>Queue Weight</li> </ul>   | 7          | 0                | 1         |
| Queue Algorithm                    | 8          | 0                | /         |
| Default Priority                   | 9          | 0                | 1         |
| Priority Mapping     OOS Trust     | 10         | 0                | 1         |
|                                    | 44         |                  |           |

Administrator can set default priority of the Queue Weight.

## 9.5 Priority Mapping

This switch implements two priority modes based on port, on COS and on DSCP. The port priorities are labeled as CoS0~7.

| System Status                      | COS DSCP |                |           |
|------------------------------------|----------|----------------|-----------|
| Network                            | COS      | Inner Priority | Operating |
| Port Configuration                 | 0        | 0              | 1         |
| Security                           | 1        | 1              | 1         |
| VLAN Configuration                 | 2        | 2              | <u>/</u>  |
| ACL                                | 3        | 3              | 1         |
| QOS                                | 4        | 4              | 1         |
| <ul> <li>Global Setting</li> </ul> | 5        | 5              | 1         |
| Queue Weight                       | 6        | 6              | 1         |
| Default Priority                   | 7        | 7              | 1         |
| Priority Mapping                   |          |                |           |
| QOS Trust                          |          |                |           |

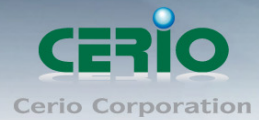

|      |                | ×                     |
|------|----------------|-----------------------|
| 0    |                |                       |
| 0    |                |                       |
|      |                |                       |
| Save | Cancel         |                       |
|      | 0<br>0<br>Save | 0<br>0<br>Save Cancel |

CoS: Class of Service is data frame in the level 2. When the port priority is specified, the data will be classified into the egress queue based on the CoS value of the ingress port and the mapping relation between the CoS in cos mapping.

 $\geqslant$ 

## 9.6 QOS Trust

Administrator can select QoS trust mode.

| System Status                       | QOS >> QOS Tru | st                                                           |
|-------------------------------------|----------------|--------------------------------------------------------------|
| Network                             | Port           | QOS Trust Mode                                               |
| Port Configuration                  | 1              | COS Only                                                     |
| Security                            | 2              | COS Only                                                     |
| VLAN Configuration                  | 3              | ● COS Only ● DSCP Prior To The COS ● DSCP Only ● Distrust    |
| ACL                                 | 4              | COS Only                                                     |
| QOS                                 | 5              | ● COS Only  ● DSCP Prior To The COS  ● DSCP Only  O Distrust |
| <ul> <li>Global Setting</li> </ul>  | 6              | COS Only                                                     |
| <ul> <li>Queue Weight</li> </ul>    | 7              | ● COS Only  ● DSCP Prior To The COS  ● DSCP Only  O Distrust |
| <ul> <li>Queue Algorithm</li> </ul> | 8              | COS Only                                                     |
| Default Priority                    | 9              | ● COS Only  ● DSCP Prior To The COS  ● DSCP Only             |
| Priority Mapping     OOD Trust      | 10             | ● COS Only ● DSCP Prior To The COS ● DSCP Only ● Distrust    |
| QOS Hust                            | 11             | COS Only DSCP Prior To The COS DSCP Only O Distrust          |

## 10. POE Configuration

### **10.1 POE Global Settings**

This page will display PoE status and administrator can set Total Power, Power Guard Band, Temperature Protection, Output Voltage Range and The ratio of system power supply.

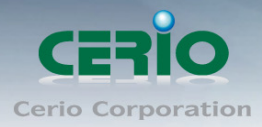

|                    | # F | PoE Global Settings     |         |                                                                               |
|--------------------|-----|-------------------------|---------|-------------------------------------------------------------------------------|
| System Status      |     | POE Configuration >> F  | OE Glob | oal Settings                                                                  |
| Network            |     | PSE Total Power         | 350     | W                                                                             |
| Port Configuration |     | Power Guard Band        | 30      | W                                                                             |
| Security           |     | Temperature Protection  | 85      | C.                                                                            |
| VLAN Configuration |     | Output Voltage Range    | Min V   | oltage 44 V Max Voltage 57 V                                                  |
| ACL                |     | Power supply management | 0 /     | Auto 🔍 Manual                                                                 |
| QOS                |     | Power Manage Mode       | 0       | Dynamic 🔍 Static 🐘 Notice: Under dynamic, max current of single port <= 600mA |
| POE Configuration  |     |                         |         |                                                                               |
| POEGlobal Settings |     |                         | Save    | 3                                                                             |
| Power Priority     |     |                         |         |                                                                               |
| Power Supply       |     | PSE Total Power         |         | 350 W                                                                         |
| POE Timing Reboot  |     | Temperature Protection  |         | 85°C                                                                          |
| Power Limitation   |     | Power Guard Band        |         | 30 W                                                                          |
| POE Status         |     | Min Voltage             |         | 44 V                                                                          |
| Device Manage      |     | Max Voltage             |         | 57 V                                                                          |
| System Settings    |     | Power supply management |         | Auto                                                                          |
| System Log         |     | Power Manage Mode       |         | Dynamic                                                                       |
|                    |     | PSE1                    |         | 45 ℃ whether or not over temperature : normal temperature                     |
|                    |     | PSE2                    |         | 47 $^{\rm C}$ whether or not over temperature : normal temperature            |

- > **PSE Total Power:** Administrator can set PSE total Power total limit.
- Power Guard Band: The power guard band can provide protection when there is a sudden spike in the consumed power of PDs that could potentially impact other PoE enabled ports.
- Temperature Protection: Administrator can setting between 60 and 85 Temperature. If the system temperature higher than the set temperature, the system will appear warning messenger and through SNMP to notice manager.
- > **Output Voltage Range:** Administrator can set Output Voltage Range.
- > **Power supply management:** Administrator can select use Auto or manual.
- Power Manage Mode: Administrator can select dynamic or Static for one port PoE output power.

#### **10.2 Power Priority**

The PoE priority default is priority 3, administrator can set priority 1-3 for the Critical/High/Low. If the function setting prioritizes the power allocation to the ports that present a PD power demand. This system will remove power from one or more lower-priority ports to meet the power demand on other, higher-priority ports.

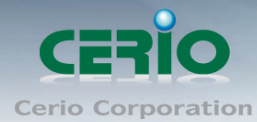

|                                   | # PoE Power Priority                      |  |  |  |  |  |  |
|-----------------------------------|-------------------------------------------|--|--|--|--|--|--|
| System Status                     | POE Configuration >> Power Priority       |  |  |  |  |  |  |
| Network                           | Power Supply port 🛛 Critical 🔍 High 🔍 Low |  |  |  |  |  |  |
| Port Configuration                | Port1 Critical High O Low                 |  |  |  |  |  |  |
| Security                          | Port2 Critical High O Low                 |  |  |  |  |  |  |
| VLAN Configuration                | Port3 Critical High O Low                 |  |  |  |  |  |  |
| ACL                               | Port4 O Critical O High O Low             |  |  |  |  |  |  |
| QOS                               | Port5 O Critical O High O Low             |  |  |  |  |  |  |
| POE Configuration                 | Port6 Critical Critical Low               |  |  |  |  |  |  |
| POEGlobal Settings                | Port7 O Critical O High O Low             |  |  |  |  |  |  |
| Power Priority                    | Port8  Critical  High  Cut                |  |  |  |  |  |  |
| Power Supply                      | Port9 Critical O High O Low               |  |  |  |  |  |  |
| POE Timing Reboot                 | Port10 Critical O High O Low              |  |  |  |  |  |  |
| Power Limitation                  | Port11 Critical Citical Citical Citical   |  |  |  |  |  |  |
| POE Status                        | Port12 Critical O High O Low              |  |  |  |  |  |  |
| <ul> <li>Device Manage</li> </ul> |                                           |  |  |  |  |  |  |

## 10.3 Power Supply

In the Power Supply function, administrator can manually control PoE Power on / off by port

| #                               | Power Supply            |                                            |
|---------------------------------|-------------------------|--------------------------------------------|
| System Status                   | POE Configuration >> Po | ower Supply                                |
| Network                         | All POE port            | O Turn on the power O Turn off the power   |
| Port Configuration              | Port1                   | O Turn on the power 🔍 Turn off the power   |
| Security                        | Port2                   | O Turn on the power 🔍 Turn off the power   |
| VLAN Configuration              | Port3                   | O Turn on the power 🔍 Turn off the power   |
| ACL                             | Port4                   | O Turn on the power 🔍 Turn off the power   |
| QOS                             | Port5                   | O Turn on the power 🔍 Turn off the power   |
| POE Configuration               | Port6                   | O Turn on the power 🔍 Turn off the power   |
| POEGlobal Settings              | Port7                   | O Turn on the power 🔍 Turn off the power   |
| Power Priority                  | Port8                   | O Turn on the power 🔍 Turn off the power   |
| Power Supply                    | Port9                   | O Turn on the power 🔍 Turn off the power   |
| POE Timing Reboot               | Port10                  | O Turn on the power 🔍 Turn off the power   |
| Power Limitation     POE Status | Port11                  | O Turn on the power 🔍 Turn off the power   |
| Device Manage                   | Port12                  | O Turn on the power 🔍 Turn off the power   |
| Sustem Settings                 | Port13                  | O Turn on the power O Turn off the power   |
| System Settings                 | Port14                  | O Turn on the power O Turn off the power   |
| System Log                      | Dette                   | O Turn on the new or O Turn off the new or |

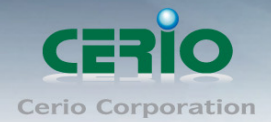

## 10.4 PoE Timing Reboot

Administrator can control PoE output power on/off by schedule in the page.

Please click "**PoE Timing Reboot**" and click 

button to create new schedule.

|                                      | # F     | POE Ti             | ming F  | Reboot           |             |            |      |         |      |       |
|--------------------------------------|---------|--------------------|---------|------------------|-------------|------------|------|---------|------|-------|
| System Status                        |         | POE                | Configu | ration >> POE    | Timing Reb  | oot        |      |         |      |       |
| Network                              |         | NO.                | Status  | Time Of Duration | Reboot Time | Weeks      | Port | Remarks | Oper | ating |
| Port Configuration                   |         | 1                  | Enable  | 10S              | 17:05       | Sun,Mon,Tu | 2    |         | 1    | 8     |
| Security                             |         |                    |         | 1                |             |            | 1    |         | ~    |       |
| VLAN Configuration                   |         |                    |         |                  |             |            |      |         | +    |       |
| ACL                                  |         |                    |         |                  |             |            |      |         |      |       |
| QOS                                  |         |                    |         |                  |             |            |      |         |      |       |
| POE Configuration                    |         |                    |         |                  |             |            |      |         |      |       |
| POEGlobal Settings                   |         |                    |         |                  |             |            |      |         |      |       |
| Power Priority                       |         |                    |         |                  |             |            |      |         |      |       |
| Power Supply                         |         |                    |         |                  |             |            |      |         |      |       |
| POE Timing Reboot                    |         |                    |         |                  |             |            |      |         |      |       |
| <ul> <li>Power Limitation</li> </ul> |         |                    |         |                  |             |            |      |         |      |       |
| POE Status                           |         |                    |         |                  |             |            |      |         |      |       |
| <ul> <li>Device Manage</li> </ul>    |         |                    |         |                  |             |            |      |         |      |       |
| System Settings                      |         |                    |         |                  |             |            |      |         |      |       |
| System Log                           |         |                    |         |                  |             |            |      |         |      |       |
| Add                                  |         |                    |         |                  |             |            | ×    |         |      |       |
|                                      |         | NO.                | 2       | ~                |             |            |      |         |      |       |
| S                                    | tatus ( | Operation          | E       | able O Disable   |             |            |      |         |      |       |
| Ti                                   | ime O   | fDuration          |         | S                |             |            |      |         |      |       |
|                                      | Ret     | boot Time          | 00 、    | ✓ H 00 √ M       |             |            |      |         |      |       |
| 10/2 - 10-                           | 0-1-    | and have see all a |         | Turne Turne      | Mad T       |            |      |         |      |       |

| Reboot fille                |                                                                                                    |  |  |  |  |  |  |  |
|-----------------------------|----------------------------------------------------------------------------------------------------|--|--|--|--|--|--|--|
| Weeks(Select Invert)        | Sun Mon Tue Wed Thu Fri Sat                                                                                                    |  |  |  |  |  |  |  |
| All POE port(Select Invert) | Port1Port2Port3Port4Port5Port6Port7Port8Port9Port10Port11Port12Port13Port14Port15Port16Port17Port18Port19Port20Port21Port22Port23Port24 |  |  |  |  |  |  |  |
| Remarks                     |                                                                                                    |  |  |  |  |  |  |  |
|                             | Save Cancel                                                                                                    |  |  |  |  |  |  |  |

- **No.:** Administrator can select number 1-24 for identifiable item.
- **Status Operation:** Administrator can select Enable or Disable the schedule.
- Time Of Duration: After the system auto disable PoE, administrator can set waiting 10-1000 second to restart PoE.
- **Reboot Time/Weeks:** Administrator can set PoE disable in the schedule time.
- Select Ports: Administrator can select ports for the PoE reboot.

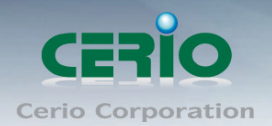

### **10.5 Power Limitation**

If "Power Manage Mode" is set to "Static" in the POE Global setting page, the Power limitation function will be able to set **output power for single** PoE ports

Please click "**PoE Configuration**" → "**Power Limitation**" to set single PoE Max output Power.

| # Power Limitation                     |  |                                           |               |           |  |  |  |  |  |
|----------------------------------------|--|-------------------------------------------|---------------|-----------|--|--|--|--|--|
| System Status                          |  | POE Configuration >> POE Power Limitation |               |           |  |  |  |  |  |
| Network                                |  | Port                                      | Max Power(mW) | Operating |  |  |  |  |  |
| Port Configuration                     |  | All POE port                              |               | 1 🕺 💋     |  |  |  |  |  |
| Security                               |  | 1                                         | 15000         | 1 🕺       |  |  |  |  |  |
| VLAN Configuration                     |  | 2                                         | 15000         | 1         |  |  |  |  |  |
| ACL                                    |  | 3                                         | 15000         | 1 🕺       |  |  |  |  |  |
| QOS                                    |  | 4                                         | 15000         | 1         |  |  |  |  |  |
| POE Configuration                      |  | 5                                         | 15000         | 1         |  |  |  |  |  |
| <ul> <li>POEGlobal Settings</li> </ul> |  | 6                                         | 15000         | 1         |  |  |  |  |  |
| Power Priority                         |  | 7                                         | 15000         | 1         |  |  |  |  |  |
| Power Supply     DOE Timing Debast     |  | 8                                         | 15000         | 1         |  |  |  |  |  |
| POE Timing Rebool                      |  | 9                                         | 15000         | 1 🕺 💋     |  |  |  |  |  |
| POE Status                             |  | 10                                        | 15000         | 1         |  |  |  |  |  |
| <ul> <li>Device Manage</li> </ul>      |  | 11                                        | 15000         | 1 🕺 💋     |  |  |  |  |  |
| System Settings                        |  | 12                                        | 15000         | 1 🕺       |  |  |  |  |  |
| System Log                             |  | 13                                        | 15000         | 1 🕺       |  |  |  |  |  |
|                                        |  | 14                                        | 15000         | 1         |  |  |  |  |  |

#### 10.6 PoE Status

Administrators can monitor all PoE usage (total watts) and powered information of each port. PoE status include **PoE on/off status**, **Used voltage status**, **Used current (mA) status**, **Used power(mW) status** for single port and Total Power (Watts) status. Please click "**PoE Configuration**" → "**PoE Status**" to monitor all PoE status.

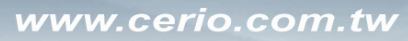

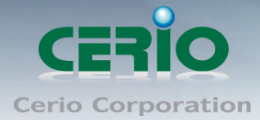

|                                        | # POE Status |                                 |              |            |             |           |  |  |
|----------------------------------------|--------------|---------------------------------|--------------|------------|-------------|-----------|--|--|
| System Status                          |              | POE Configuration >> POE Status |              |            |             |           |  |  |
| Network                                |              | Auto Refr                       | resh         |            |             |           |  |  |
| Port Configuration                     |              | Port                            | Power Status | Voltage(V) | Current(mA) | Power(mW) |  |  |
| Security                               |              | 1                               | Turned on    | 0          | 0           | 0         |  |  |
| VLAN Configuration                     |              | 2                               | Turned on    | 54.7       | 97          | 5305      |  |  |
| ACL                                    |              | 3                               | Turned on    | 0          | 0           | 0         |  |  |
| QOS                                    |              | 4                               | Turned on    | 0          | 0           | 0         |  |  |
| POE Configuration                      |              | 5                               | Turned on    | 0          | 0           | 0         |  |  |
| <ul> <li>POEGlobal Settings</li> </ul> |              | 6                               | Turned on    | 0          | 0           | 0         |  |  |
| Power Priority                         |              | 7                               | Turned on    | 0          | 0           | 0         |  |  |
| Power Supply                           |              | 8                               | Turned on    | 0          | 0           | 0         |  |  |
| POE Timing Reboot     Power Limitation |              | 9                               | Turned on    | 0          | 0           | 0         |  |  |
| Power Limitation                       |              | 10                              | Turned on    | 0          | 0           | 0         |  |  |
| Device Manage                          |              | 11                              | Turned on    | 0          | 0           | 0         |  |  |
| Sustan Cattings                        |              | 12                              | Turned on    | 0          | 0           | 0         |  |  |
| System Settings<br>System Log          |              | 13                              | Turned on    | 0          | 0           | 0         |  |  |

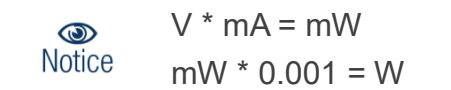

### 10.7 Device Manager

Administrators can set a minimum PoE power output. The PoE output for each port cannot fall below the set minimum PoE wattage.

Please click "**PoE Configuration**" → "Device Manage" to set minimum manager

|                                 | #1 | # Device Manage                     |                    |        |           |  |  |
|---------------------------------|----|-------------------------------------|--------------------|--------|-----------|--|--|
| System Status                   |    | POE Configuration >> Device Manage  |                    |        |           |  |  |
| Network                         |    | Service                             | O Enable 🔍 Disable |        |           |  |  |
| Port Configuration              |    | Minimum equipment                   | 1 W                |        |           |  |  |
| Security                        |    |                                     |                    |        |           |  |  |
| VLAN Configuration              |    |                                     | Save               |        |           |  |  |
| ACL                             |    |                                     |                    |        |           |  |  |
| QOS                             |    | POE Configuration >> Equipment Port |                    |        |           |  |  |
| POE Configuration               |    | Management                          |                    |        |           |  |  |
| POEGlobal Settings              |    | Port                                | Switch             | Status | Operating |  |  |
| Power Priority                  |    | 1                                   | Disable            |        | 1         |  |  |
| Power Supply                    |    | 2                                   | Enable             | -      | /         |  |  |
| POE Timing Reboot               |    | 3                                   | Disable            | -      | 1         |  |  |
| Power Limitation     Pop Otatua |    | 4                                   | Disable            | -      | /         |  |  |
| POE Status                      |    | 5                                   | Disable            | -      |           |  |  |
| Device Mailage                  |    | 6                                   | Disable            | -      | /         |  |  |
| System Settings                 |    | 7                                   | Disable            |        | 7         |  |  |
| System Log                      |    |                                     |                    |        |           |  |  |

Copyright © 2016 by Cerio Corporation. All rights reserved.

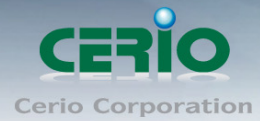

|        |                     | ×                                    |  |  |
|--------|---------------------|--------------------------------------|--|--|
| 1      |                     |                                      |  |  |
| Enable | Enable O Disable    |                                      |  |  |
| 0.5115 | 0                   |                                      |  |  |
| Save   | Cancel              |                                      |  |  |
|        | 1<br>Enable<br>Save | 1<br>Enable O Disable<br>Save Cancel |  |  |

Administrator can select enable or disable for the service.

# 11. System Setting

## 11.1 Quick Settings

This function allows administrator to quickly make setting changes to hostname, IP address, Netmask, DNS and gateway.

|                                   | # Quick Settings       |                                   |  |  |  |  |
|-----------------------------------|------------------------|-----------------------------------|--|--|--|--|
| System Status                     | System Settings >> Qui | System Settings >> Quick Settings |  |  |  |  |
| Network                           | Hostname               | switch                            |  |  |  |  |
| Port Configuration                | IP Address             | 192.168.2.200                     |  |  |  |  |
| Security                          | Netmask                | 255.255.255.0                     |  |  |  |  |
| VLAN Configuration                | Default Gateway        | 192.168.2.1                       |  |  |  |  |
| ACL                               | Primary DNS Server     | 8.8.8.8                           |  |  |  |  |
| QOS                               | Secondary DNS Server   | 168.95.1.1                        |  |  |  |  |
| POE Configuration                 |                        |                                   |  |  |  |  |
| System Settings                   |                        | Save                              |  |  |  |  |
| Quick Settings                    |                        |                                   |  |  |  |  |
| WEB Management                    |                        |                                   |  |  |  |  |
| <ul> <li>Administrator</li> </ul> |                        |                                   |  |  |  |  |
| System Config                     |                        |                                   |  |  |  |  |
| Firmware Upgrade                  |                        |                                   |  |  |  |  |
| System Time                       |                        |                                   |  |  |  |  |
| Reboot                            |                        |                                   |  |  |  |  |

- > Host Name: Administrator can set system name for the switch.
- > IP Address/Netmask: Administrator can set IP address and Netmask for the switch
- > **Default Gateway:** Administrator can set gateway IP address.
- > DNS: Specify DNS server IP address can be able to resolve the domain name.

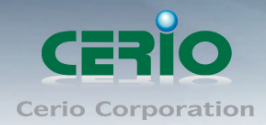

## 11.2 Web Management

The page administrator can change login service and login timeout time.

|                                      | # WEB Management |                       |          |                |  |  |
|--------------------------------------|------------------|-----------------------|----------|----------------|--|--|
| System Status                        |                  | System Settings >> WE | B manage | ement Settings |  |  |
| Network                              |                  | Hostname              | switch   | )              |  |  |
| Port Configuration                   |                  | WEB Service Port      | 80       |                |  |  |
| Security                             |                  | WEB Timeout           | 30       | minutes        |  |  |
| VLAN Configuration                   |                  |                       |          |                |  |  |
| ACL                                  |                  |                       | Sa       | ve             |  |  |
| QOS                                  |                  |                       |          |                |  |  |
| POE Configuration                    |                  |                       |          |                |  |  |
| System Settings                      |                  |                       |          |                |  |  |
| <ul> <li>Quick Settings</li> </ul>   |                  |                       |          |                |  |  |
| WEB Management                       |                  |                       |          |                |  |  |
| <ul> <li>Administrator</li> </ul>    |                  |                       |          |                |  |  |
| <ul> <li>System Config</li> </ul>    |                  |                       |          |                |  |  |
| <ul> <li>Firmware Upgrade</li> </ul> |                  |                       |          |                |  |  |
| <ul> <li>System Time</li> </ul>      |                  |                       |          |                |  |  |
| Reboot                               |                  |                       |          |                |  |  |

### **11.3 Administrator**

Administrator can change login password or create new account / password for the system login, the account can be set to Ordinary or Administrator Permissions.

|                    | #/ | Administrator                             |                           |           |  |  |  |  |
|--------------------|----|-------------------------------------------|---------------------------|-----------|--|--|--|--|
| System Status      |    | System Settings >> Administrator Settings |                           |           |  |  |  |  |
| Network            |    | User Name                                 | Privilege                 | Operating |  |  |  |  |
| Port Configuration |    | root                                      | Administrator Permissions | 1         |  |  |  |  |
| Security           |    |                                           |                           | -         |  |  |  |  |
| VLAN Configuration |    |                                           |                           | ÷         |  |  |  |  |
| ACL                |    |                                           |                           |           |  |  |  |  |
| QOS                |    |                                           |                           |           |  |  |  |  |
| POE Configuration  |    |                                           |                           |           |  |  |  |  |
| System Settings    |    |                                           |                           |           |  |  |  |  |
| Quick Settings     |    |                                           |                           |           |  |  |  |  |
| WEB Management     |    |                                           |                           |           |  |  |  |  |
| Administrator      |    |                                           |                           |           |  |  |  |  |
| System Config      |    |                                           |                           |           |  |  |  |  |
| Firmware Upgrade   |    |                                           |                           |           |  |  |  |  |
| System Time        |    |                                           |                           |           |  |  |  |  |
| Reboot             |    |                                           |                           |           |  |  |  |  |
| System Log         |    |                                           |                           |           |  |  |  |  |

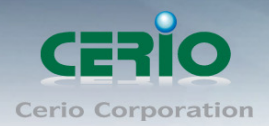

## 11.4 System Config

This function can restore the system to default settings, and also backup or restore the device using preconfigured profile settings.

#### **Restore Factory:**

Administrator can click the **"Restore"** button to reset back to default settings. This will restore factory configuration and all user configurations will be deleted.

|                                    | # System Config                                                                |
|------------------------------------|--------------------------------------------------------------------------------|
| System Status                      | Restore Factory Restore Backup Save Current                                    |
| Network                            |                                                                                |
| Port Configuration                 | Click Restore configuration and the system will restore factory configuration! |
| Security                           |                                                                                |
| VLAN Configuration                 |                                                                                |
| ACL                                | Restore                                                                        |
| QOS                                |                                                                                |
| POE Configuration                  |                                                                                |
| System Settings                    |                                                                                |
| Quick Settings                     |                                                                                |
| <ul> <li>WEB Management</li> </ul> |                                                                                |
| <ul> <li>Administrator</li> </ul>  |                                                                                |
| System Config                      |                                                                                |
| Firmware Upgrade                   |                                                                                |
| <ul> <li>System Time</li> </ul>    |                                                                                |
| Reboot                             |                                                                                |
| System Log                         |                                                                                |

#### **Restore Backup:**

Administrator can click "Browse" to choose saved system configuration file.

| Restore Factory | Restore Backup |        | Save Current       |
|-----------------|----------------|--------|--------------------|
| * Backup File   |                | Browse | Not selected File. |
|                 |                | Resto  | re                 |

#### Save Current:

Administrator can click "Save" button to download all system configuration files.

| Restore Factory | Restore Backup         | Save Current           |             |
|-----------------|------------------------|------------------------|-------------|
|                 |                        |                        |             |
|                 | Click Save to download | d all system configura | ation files |
|                 |                        |                        |             |
|                 |                        |                        |             |
|                 | Sa                     | ive                    |             |

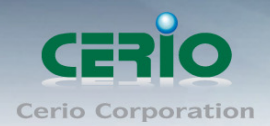

### 11.5 Firmware Upgrade

Firmware is the main software image that system needs to respond to requests and to manage real time operations. Firmware upgrades are sometimes required to include new features or bugs fix. It takes around 2 minutes to upgrade due to complexity of firmware. To upgrade system firmware, click Browse button to locate the new firmware, and then click Upgrade button to upgrade.

|                                   | # F | Firmware Upgrade                    |                  |  |  |  |
|-----------------------------------|-----|-------------------------------------|------------------|--|--|--|
| System Status                     |     | System Settings >> Firmware Upgrade |                  |  |  |  |
| Network                           |     | Current Version                     | 0.3.023v2.2      |  |  |  |
| Port Configuration                |     | * Upgrade File                      | Browse           |  |  |  |
| Security                          |     |                                     |                  |  |  |  |
| VLAN Configuration                |     |                                     | Start to upgrade |  |  |  |
| ACL                               |     |                                     |                  |  |  |  |
| QOS                               |     |                                     |                  |  |  |  |
| POE Configuration                 |     |                                     |                  |  |  |  |
| System Settings                   |     |                                     |                  |  |  |  |
| Quick Settings                    |     |                                     |                  |  |  |  |
| WEB Management                    |     |                                     |                  |  |  |  |
| <ul> <li>Administrator</li> </ul> |     |                                     |                  |  |  |  |
| System Config                     |     |                                     |                  |  |  |  |
| Firmware Upgrade                  |     |                                     |                  |  |  |  |
| System Time                       |     |                                     |                  |  |  |  |
| Reboot                            |     |                                     |                  |  |  |  |
| System Log                        |     |                                     |                  |  |  |  |

#### 11.6 System Time

System time can be configured via this page. Administrator can select Manual or Synchronization to update the system time. If select Synchronization mode, administrator can click "system time zone" to set time zone and go to "network time" function set a time server.

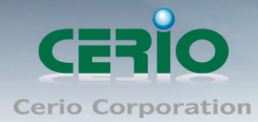

|                                   | # System Time |                  |                   |                                  |  |  |
|-----------------------------------|---------------|------------------|-------------------|----------------------------------|--|--|
| System Status                     | System Time   | System Time Zone | Network Time      |                                  |  |  |
| Network                           | Updat         | e Mode O Syn     | chronization Time | <ul> <li>Manually Set</li> </ul> |  |  |
| Port Configuration                | Compute       | er Time 2016-0   | 9-09 14:03:23     |                                  |  |  |
| Security                          | Syster        | m Time 2016-0    | 9-09 14:03:33     |                                  |  |  |
| VLAN Configuration                |               |                  |                   |                                  |  |  |
| ACL                               |               | Syn              | chronization      |                                  |  |  |
| QOS                               |               |                  |                   |                                  |  |  |
| POE Configuration                 |               |                  |                   |                                  |  |  |
| System Settings                   |               |                  |                   |                                  |  |  |
| Quick Settings                    |               |                  |                   |                                  |  |  |
| WEB Management                    |               |                  |                   |                                  |  |  |
| <ul> <li>Administrator</li> </ul> |               |                  |                   |                                  |  |  |
| System Config                     |               |                  |                   |                                  |  |  |
| Firmware Upgrade                  |               |                  |                   |                                  |  |  |
| System Time                       |               |                  |                   |                                  |  |  |
| Reboot                            |               |                  |                   |                                  |  |  |
| System Log                        |               |                  |                   |                                  |  |  |

| System Time System Ti | me Zone | ļ     | Net   | work   | Tim | e   |       |            |
|-----------------------|---------|-------|-------|--------|-----|-----|-------|------------|
| Update Mode           | 08      | synch | roniz | ation  | Tim | e C | ) Mar | nually Set |
| * Time                | 2010    | 6-06- | 20 1  | 5:38:4 | 15  |     |       |            |
| System Time           |         | 201   | 6 、   | ~ JU   | N   | ~   | ►     |            |
|                       | Sun     | Mon   | Tue   | Wed    | Thu | Fri | Sat   |            |
|                       |         |       |       | 1      | 2   | 3   | 4     |            |
|                       | 5       | 6     | 7     | 8      | 9   | 10  | 11    |            |
|                       | 12      | 13    | 14    | 15     | 16  | 17  | 18    |            |
|                       | 19      | 20    | 21    | 22     | 23  | 24  | 25    |            |
|                       | 26      | 27    | 28    | 29     | 30  |     |       |            |
|                       | •       | 15 🗸  | 1:3   | 38 ~   | : 4 | 5 ~ | ·     |            |
| OK Close              |         |       |       |        |     |     |       |            |

#### 11.7 Reboot

This function allows administrator to reboot system or click "Timing Restart" function set auto reboot for the time schedule.

Click **Reboot** button to proceed and take around one minute to complete.

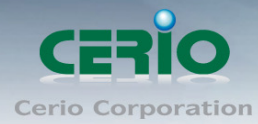

|                                   | # Re | eboot       |                                             |
|-----------------------------------|------|-------------|---------------------------------------------|
| System Status                     | Í    | Restart Now | Timing Restart                              |
| Network                           |      |             |                                             |
| Port Configuration                |      |             | To reboot the switch, please click "Reboot" |
| Security                          |      |             |                                             |
| VLAN Configuration                |      |             |                                             |
| ACL                               |      |             | Reboot                                      |
| QOS                               |      |             |                                             |
| POE Configuration                 |      |             |                                             |
| System Settings                   |      |             |                                             |
| Quick Settings                    |      |             |                                             |
| WEB Management                    |      |             |                                             |
| <ul> <li>Administrator</li> </ul> |      |             |                                             |
| <ul> <li>System Config</li> </ul> |      |             |                                             |
| Firmware Upgrade                  |      |             |                                             |
| <ul> <li>System Time</li> </ul>   |      |             |                                             |
| Reboot                            |      |             |                                             |
| System Log                        |      |             |                                             |

#### **Timing Restart**

| Restart Now Timing Res | start                                                                           |
|------------------------|---------------------------------------------------------------------------------|
| Status Operation       | • Enable • Disable                                                              |
| Cycle                  | One Time $\!\!\!\!\!\!\!\!\!\!\!\!\!\!\!\!\!\!\!\!\!\!\!\!\!\!\!\!\!\!\!\!\!\!$ |
| *Reboot Time           | 2016-06-20 15:51:42                                                             |
|                        | Save The configuration has been modified, please save in time                   |

- Status Operation: Administrator can choose Enable or Disable for the service.
- **Cycle:** Administrator can choose auto reboot by One Time or Every day or Custom.

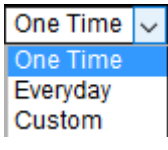

- **One Time:** Administrator can specify a time to reboot system.
- Everyday: Administrator can set every day to reboot system.
- **Custom:** Administrator can set auto reboot by time schedule.

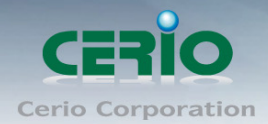

# 12. System Log

### 12.1 Event Log

The Event log displays system events when system is up and running. Also, it becomes very useful as a troubleshooting tool when issues are experienced in system.

| # 9                              | System Log          |         |                                                                                      |
|----------------------------------|---------------------|---------|--------------------------------------------------------------------------------------|
| System Status                    | System Log >> Ev    | ent Log |                                                                                      |
| Network                          | Time                | Level   | Message                                                                              |
| Port Configuration               | 2016-09-09 13:28:54 | Warning | HTTP:Administrator root login from 192.168.2.20.Result:Accepted.                     |
| Security                         | 2016-09-09 11:19:42 | Warning | HTTP:Administrator root login from 192.168.2.20.Result:Accepted.                     |
| VLAN Configuration               | 2016-09-09 11:05:29 | Info    | HTTP: The administrator root at 192.168.2.20 updated "WEB management" configuration. |
| ACL                              | 2016-09-09 10:46:46 | Warning | HTTP:Administrator root login from 192.168.2.20.ResultAccepted.                      |
| QOS                              | 2016-09-09 10:08:50 | Info    | HTTP:The administrator root at 192.168.2.20 updated 'WEB management' configuration.  |
| POE Configuration                | 2016-09-09 09:41:14 | Info    | HTTP:The administrator root at 192.168.2.20 updated 'WEB management' configuration.  |
| System Settings                  | 2016-09-09 09:41:04 | Info    | HTTP:The administrator root at 192.168.2.20 updated 'WEB management' configuration.  |
| System Log                       | 2016-09-09 09:40:42 | Info    | HTTP:The administrator root at 192.168.2.20 updated WEB management configuration.    |
| Event Log                        | 2016-09-09 09:40:16 | Info    | HTTP:The administrator root at 192.168.2.20 updated 'WEB management' configuration.  |
| Alarm Log                        | 2016-09-09 09:07:43 | Warning | HTTP:Administrator root login from 192.168.2.20.Result:Accepted.                     |
| Security Log                     | 2016-09-08 18:08:41 | Info    | HTTP: The administrator root at 192 168 2 20 updated POE configuration.              |
| Network Log                      | 2016-09-08 18:08:00 | Info    | HTTP: The administrator root at 192 168 2 20 undated POE configuration               |
| <ul> <li>Protocol Log</li> </ul> | 2016-09-08 18:07:49 | Info    | HTTP:The administrator root at 192.168.2.20 updated POE configuration.               |

## 12.2 Alarm Log

When system is up and running, the Alarm Log page can display system Alarm information.

|                    | # \$ | System Log              |        |                                                                 |  |  |  |  |
|--------------------|------|-------------------------|--------|-----------------------------------------------------------------|--|--|--|--|
| System Status      |      | System Log >> Alarm Log |        |                                                                 |  |  |  |  |
| Network            |      | Time                    | Level  | Message                                                         |  |  |  |  |
| Port Configuration |      | 2016-09-09 11:57:14     | Notice | Port 2 disconnected.                                            |  |  |  |  |
| Security           |      | 2016-09-09 11:56:23     | Notice | Port 2 connected. Mode: 100Mbps Full-duplex.                    |  |  |  |  |
| VLAN Configuration |      | 2016-09-09 11:56:22     | Notice | Port 2 disconnected.                                            |  |  |  |  |
| ACL                |      | 2016-09-09 11:56:18     | Notice | Port 2 connected. Mode: 100Mbps Full-duplex.                    |  |  |  |  |
| QOS                |      | 2016-09-09 11:56:16     | Notice | Port 2 disconnected.                                            |  |  |  |  |
| POE Configuration  |      | 2016-09-09 11:56:02     | Notice | Port 2 connected. Mode: 100Mbps Full-duplex.                    |  |  |  |  |
| System Settings    |      | 2016-09-09 11:55:58     | Notice | Port 2 disconnected.                                            |  |  |  |  |
| System Log         |      | 2016-09-09 11:53:05     | Notice | Port 2 connected. Mode: 100Mbps Full-duplex.                    |  |  |  |  |
| Event Log          |      | 2016-09-09 11:53:03     | Notice | Port 2 disconnected.                                            |  |  |  |  |
| Alarm Log          |      | 2016-09-09 11:52:59     | Notice | Port 2 connected. Mode: 100Mbps Full-duplex.                    |  |  |  |  |
| Security Log       |      | 2016-09-09 11:52:57     | Notice | Port 2 disconnected.                                            |  |  |  |  |
| Protocol Log       |      | 2016-09-09 11:52:43     | Notice | Port 2 connected. Mode: 100Mbps Full-duplex.                    |  |  |  |  |
|                    |      | 2016-09-09 11:52:39     | Notice | Port 2 disconnected.                                            |  |  |  |  |
|                    |      | 2016-09-09 11:51:51     | Notice | Port 2 connected. Mode: 100Mbps Full-duplex.                    |  |  |  |  |
|                    |      | 2016-09-09 11:51:49     | Notice | Port 2 disconnected.                                            |  |  |  |  |
|                    |      | Level: All 🗸 total      | 119 F  | Page Size 15 🗸 Page No. 1/8 First   Next   Prev   Last Goto 1 🗸 |  |  |  |  |

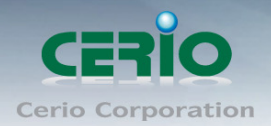

## 12.3 Security Log

When system is up and running, the security Log page can display system security information.

|                               | # :                        | System Log |       |              |        |                                                |
|-------------------------------|----------------------------|------------|-------|--------------|--------|------------------------------------------------|
| System Status                 | System Log >> Security Log |            |       |              |        |                                                |
| Network                       |                            | Time       | l     | _evel        |        | Message                                        |
| Port Configuration            |                            |            |       | 5 01 15      |        |                                                |
| Security                      |                            | Level: All |       | Page Size 15 | $\sim$ | Page No. 1/1 First Next   Prev   Last Goto 1 - |
| VLAN Configuration            |                            | Refresh    | Clear | Export       |        |                                                |
| ACL                           |                            |            |       |              |        |                                                |
| QOS                           |                            |            |       |              |        |                                                |
| POE Configuration             |                            |            |       |              |        |                                                |
| System Settings               |                            |            |       |              |        |                                                |
| System Log                    |                            |            |       |              |        |                                                |
| Event Log                     |                            |            |       |              |        |                                                |
| <ul> <li>Alarm Log</li> </ul> |                            |            |       |              |        |                                                |
| Security Log                  |                            |            |       |              |        |                                                |
| Network Log                   |                            |            |       |              |        |                                                |
| Protocol Log                  |                            |            |       |              |        |                                                |
|                               |                            |            |       |              |        |                                                |

#### 12.4 Network Log

When system is up and running, the Network Log page can display system Network information.

|                    | # \$ | # System Log              |           |           |      |              |                          |          |
|--------------------|------|---------------------------|-----------|-----------|------|--------------|--------------------------|----------|
| System Status      |      | System Log >> Network Log |           |           |      |              |                          |          |
| Network            |      | Time                      | e l       | evel      |      |              | Message                  |          |
| Port Configuration |      |                           |           |           |      |              |                          |          |
| Security           |      | Level: All                | ✓ total 0 | Page Size | 15 🗸 | Page No. 1/1 | First Next   Prev   Last | Goto 1 🗸 |
| VLAN Configuration |      | Refresh                   | Clear     | Export    |      |              |                          |          |
| ACL                |      |                           |           |           |      |              |                          |          |
| QOS                |      |                           |           |           |      |              |                          |          |
| POE Configuration  |      |                           |           |           |      |              |                          |          |
| System Settings    |      |                           |           |           |      |              |                          |          |
| System Log         |      |                           |           |           |      |              |                          |          |
| Event Log          |      |                           |           |           |      |              |                          |          |
| Alarm Log          |      |                           |           |           |      |              |                          |          |
| Security Log       |      |                           |           |           |      |              |                          |          |
| Network Log        |      |                           |           |           |      |              |                          |          |
| Protocol Log       |      |                           |           |           |      |              |                          |          |

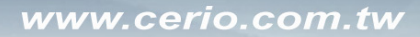

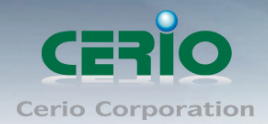

## 12.5 Protocol Log

When system is up and running, the Protocol Log page can display Protocol information.

|                               | # \$ | System Lo                  | g         |           |      |              |                   |      |          |
|-------------------------------|------|----------------------------|-----------|-----------|------|--------------|-------------------|------|----------|
| System Status                 |      | System Log >> Protocol Log |           |           |      |              |                   |      |          |
| Network                       |      | Time                       | 9         | Level     |      |              | Message           |      |          |
| Port Configuration            |      |                            |           | _         |      |              |                   |      |          |
| Security                      |      | Level: All                 | ✓ total 0 | Page Size | 15 🗸 | Page No. 1/1 | First Next   Prev | Last | Goto 1 🗸 |
| VLAN Configuration            |      | Refresh                    | Clear     | Export    |      |              |                   |      |          |
| ACL                           |      |                            |           |           |      |              |                   |      |          |
| QOS                           |      |                            |           |           |      |              |                   |      |          |
| POE Configuration             |      |                            |           |           |      |              |                   |      |          |
| System Settings               |      |                            |           |           |      |              |                   |      |          |
| System Log                    |      |                            |           |           |      |              |                   |      |          |
| Event Log                     |      |                            |           |           |      |              |                   |      |          |
| <ul> <li>Alarm Log</li> </ul> |      |                            |           |           |      |              |                   |      |          |
| Security Log                  |      |                            |           |           |      |              |                   |      |          |
| Network Log                   |      |                            |           |           |      |              |                   |      |          |
| Protocol Log                  |      |                            |           |           |      |              |                   |      |          |

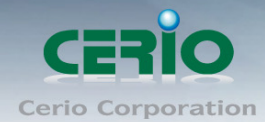

# **Specifications**

**Standards & Hardware Specifications** 

|                       | IEEE 802.3 10Base-T                                           |
|-----------------------|---------------------------------------------------------------|
|                       | IEEE 802.3u 100Base-TX,                                       |
|                       | IEEE 802.3ab 1000Base-T,                                      |
|                       | IEEE 802.3z 1000Base-SX/LX                                    |
|                       | IEEE 802.3x Flow Control                                      |
| Standards Conformance | IEEE 802.1p QoS                                               |
|                       | IEEE 802.1Q VLAN Tag                                          |
|                       | IEEE 802.3ad Link Aggregation                                 |
|                       | IEEE 802.3af Power over Ethernet(15.4 Watt PoE+)              |
|                       | IEEE 802.3at Power over Ethernet Plus(30 Watt PoE+)           |
|                       | 24 ports RJ-45 connectors for 10/100/1000 BASE-T and PSE/ PoE |
| Deut Orafianation     | function                                                      |
| Port Configuration    | 4 SFP Uplink Ports                                            |
| Hardware Reset        | Reset Button for returning to original factory settings       |
| Media Access Protocol | CSMA / CD                                                     |
|                       | 10BASE –T: UTP Cat. 3 or up,                                  |
| Network Media         | 100BASE-TX: UTP Cat. 5 or up,                                 |
|                       | 1000BASE-T: UTP Cat. 5 or up                                  |
| Transmission Method   | Store and Forward                                             |
| MAC Address Table     | 8К                                                            |
| Built-in Buffer       | 4Mb                                                           |
| Data Transfer Data    | 10/100Mbps (Half-duplex), 20/200Mbps (Full-duplex)            |
| Data Transfer Rate    | 1000Mbps ( Half-duplex), 2000Mbps (Full-Duplex)               |
| Auto MDI/MDIX         | Yes                                                           |
|                       | Per Port: Link Status*24                                      |
|                       | Per Port: Activity Status*24                                  |
| LED Indicators        | Per Port: (PoE) : Status *24                                  |
| LED Indicators        | SFP Port: Connection Status * 8                               |
|                       | Per Unit: (PWR)r *1                                           |
|                       | Per Unit: (SYS) *1                                            |
| Internal Bus Speed    | 56Gbps                                                        |

Copyright © 2016 by Cerio Corporation. All rights reserved.

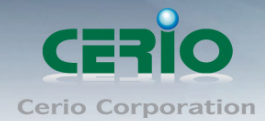

#### **Switch Specifications**

| Link Aggregation          | IEEE802.3ad LACP Link Aggregation Supported          |
|---------------------------|------------------------------------------------------|
| Port Mirror               | Supported                                            |
| Quality of Service (QoS)  | Supports IEEE 802.1p QoS, Port-based QoS             |
| Bandwidth Control         | Supported                                            |
| Spanning Tree(STP)        | Supported                                            |
| Rapid Spanning Tree(RSTP) | Supported                                            |
| IGMP Snooping             | v1, v2, v3                                           |
| MAC Filter                | Supported                                            |
| DHCP Snooping             | Supported                                            |
| VLAN                      | IEEE802.1Q Tagging VLAN , Port-Based ,Tag based VLAN |
| SNMP                      | Supports SNMP v1/v2c                                 |

#### **Environmental & Mechanical Characteristics**

| PoE Power Budget      | 54V/6.7A for 350 Watt (shared) for all PoE ports         |
|-----------------------|----------------------------------------------------------|
| Power Consumption     | 12V/3A for 26.5 Watt (max. with no PoE Device connected) |
| Power Type            | Power cord: Internal Power supply                        |
| Power Requirement     | AC 100~240VAC, 50-60Hz Auto-sensing                      |
| Operating Temperature | 0° to 40° C                                              |
| Storage Temperature   | -40° to 70° C                                            |
| Operating Humidity    | 10% to 90% non-condensing                                |
| Storage Humidity      | 10% to 90% non-condensing                                |
| Dimension(W x D x H)  | 441 x 310 x 44 mm                                        |
| Weight                | 4.18kg                                                   |
| Certification         | FCC, CE, RoHS-compliant                                  |